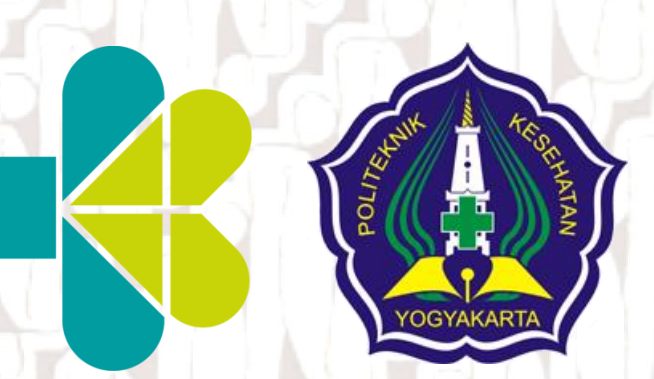

#### SOSIALISASI E-JORNAL DAN CARA PEMANFAATANNYA

*Oleh :* TIM Pustakawan

Yogyakarta, Februari 2017

#### www.library-poltekkeskemenkesjogjakarta.ac.id

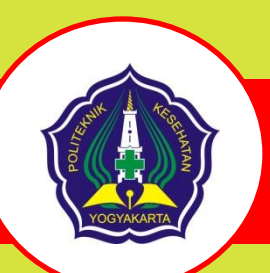

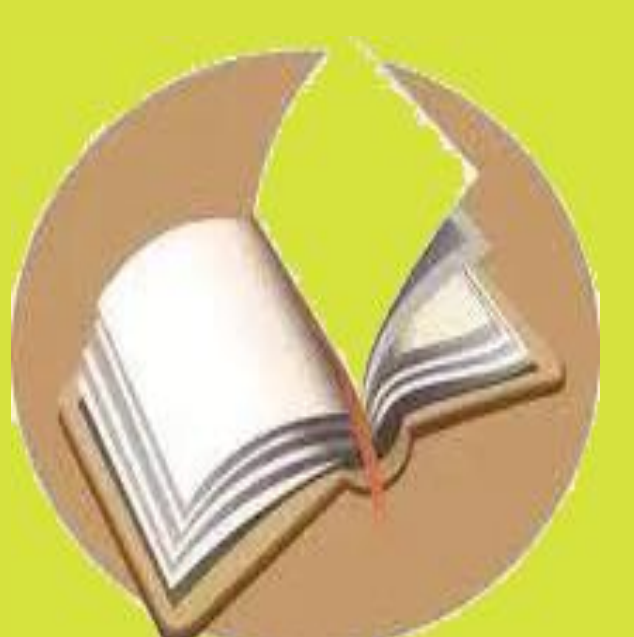

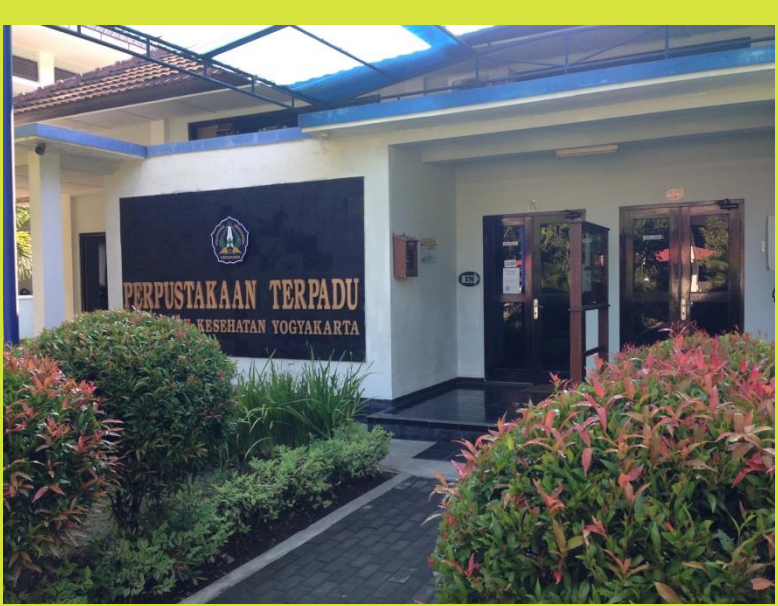

### PERPUSTAKAAN Poltekkes Kemenkes Yogyakarta

#### **Topik Pembahasan**

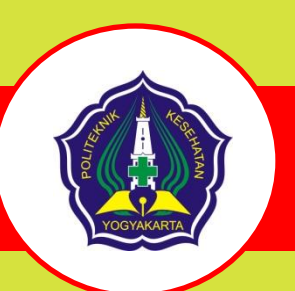

- 1) mengakses jurnal
- 2) memilih data base
- 3) menyeleksi jurnal yang relevan dan menilai jurnal dari "rating" dan sitasi
- 4) mencari artikel sejenis dari artikel yang dianggap relevan
- 5) latihan memilih jurnal/artikel dalam jurnal

## JURNAL

Jurnal adalah terbitan berkala yang dipublikasikan, yang melalui proses telaah dan penilaian dari mitra bestari, yang menunjukkan kecendekiawanan pada disiplin ilmu tertentu.

Jurnal merupakan forum untuk memperkenalkan dan mempresentasikan kajian mendalam atas penelitian baru dan kritis akan riset terdahulu.

An academic or scholarly journal that is a peer-reviewed or refereed periodical in which scholarship relating to a particular academic discipline is published. Academic journals serve as forums for the introduction and presentation for scrutiny of new research, and the critique of existing research (Gary Blake; Robert W. Bly (1993). The Elements of Technical Writing. Macmillan Publishers. p. 113)

## JURNAL

#### E-journal:

- 1. Bisa diakses secara elektronik
- 2. Isi sama dengan edisi cetak
- 3. Melalui proses telaah.
- Artikel dalam e-journal (dokumen) dalam bentuk koleksi digital teks penuh (*full-text*) dapat dicari berdasar subyek minat di antara ribuan koleksi dan penerbit yang berbeda dengan memanfaatkan *search-engine* yang tersedia.

### Data base

**EBSCO** adalah sebuah referensi online yang dapat diakses melalui Internet. EBSCO menawarkan variasi-variasi dari tulisan yang dapat dilihat secara full text maupun data-data yang disimpan oleh penyedia informasi proprietary (perangkat lunak berbayar)

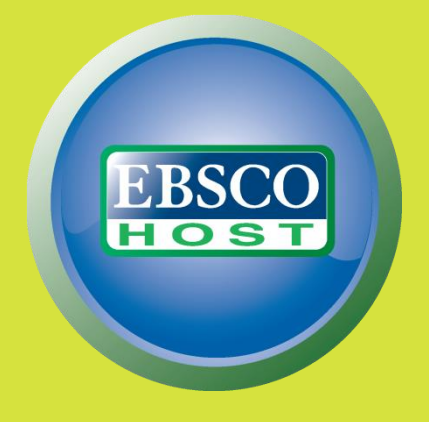

### **EBSCO DATABASE**

- 1. MEDLINE
- 2. CINAHL
- 3. SMART IMAGE

# Kredibilitas jurnal

- 1. Reputasi Journal
- 2. Visibilitas Jurnal dan Impact Factor

#### title list.xlsx - indeks scopus

<u>https://drive.google.com/file/d/0BwJiDBv9Y80</u> <u>DemIHNHVVZWR1NjA/view?usp=sharing</u>

### **INDEX SCOOPUS**

#### https://www.scopus.com

**CiteScore** : CiteScore mengukur kutipan rata yang diterima per dokumen yang dipublikasikan di serial.

SCImago Journal Rank : langkah-langkah Ranking SCImago Journal tertimbang kutipan diterima oleh serial. Citation bobot tergantung pada bidang subjek dan prestise (SJR) dari serial mengutip.

Source Normalized Impact per Paper : Sumber Dampak Normalisasi per tindakan Kertas kutipan yang sebenarnya diterima relatif terhadap kutipan diharapkan untuk bidang subjek serial ini.

# **TUTORIAL EBSCO**

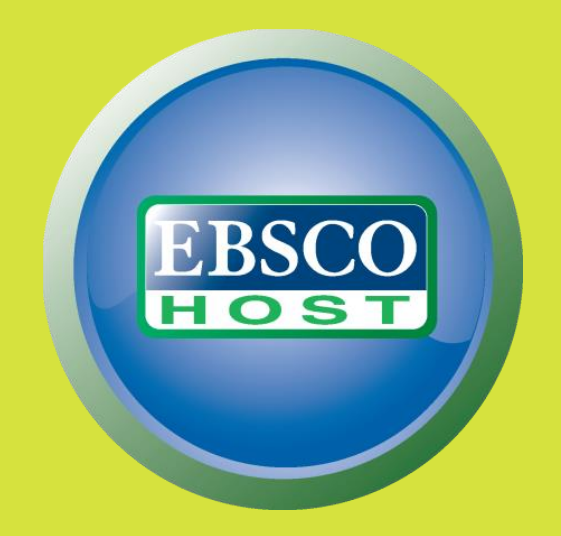

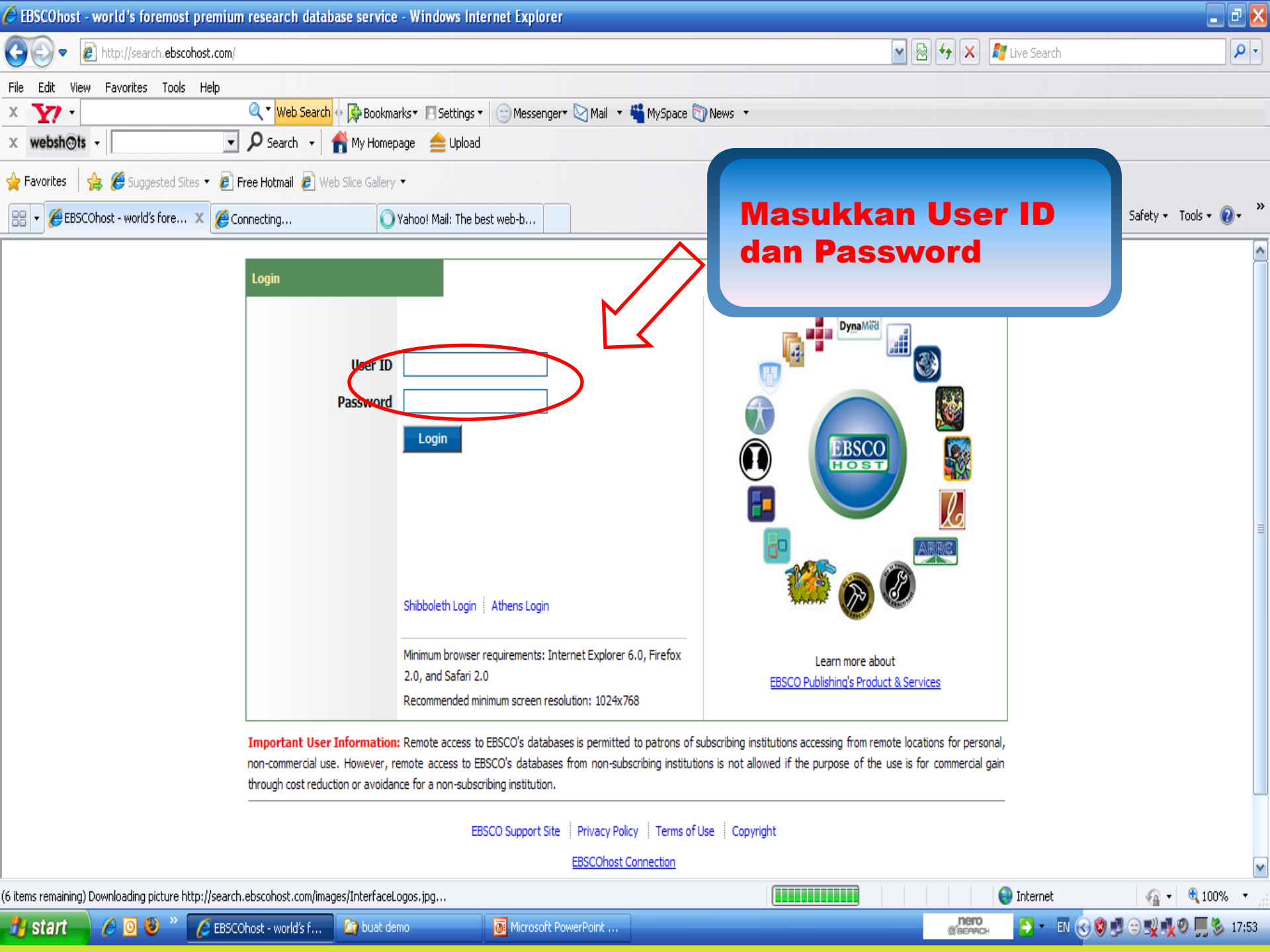

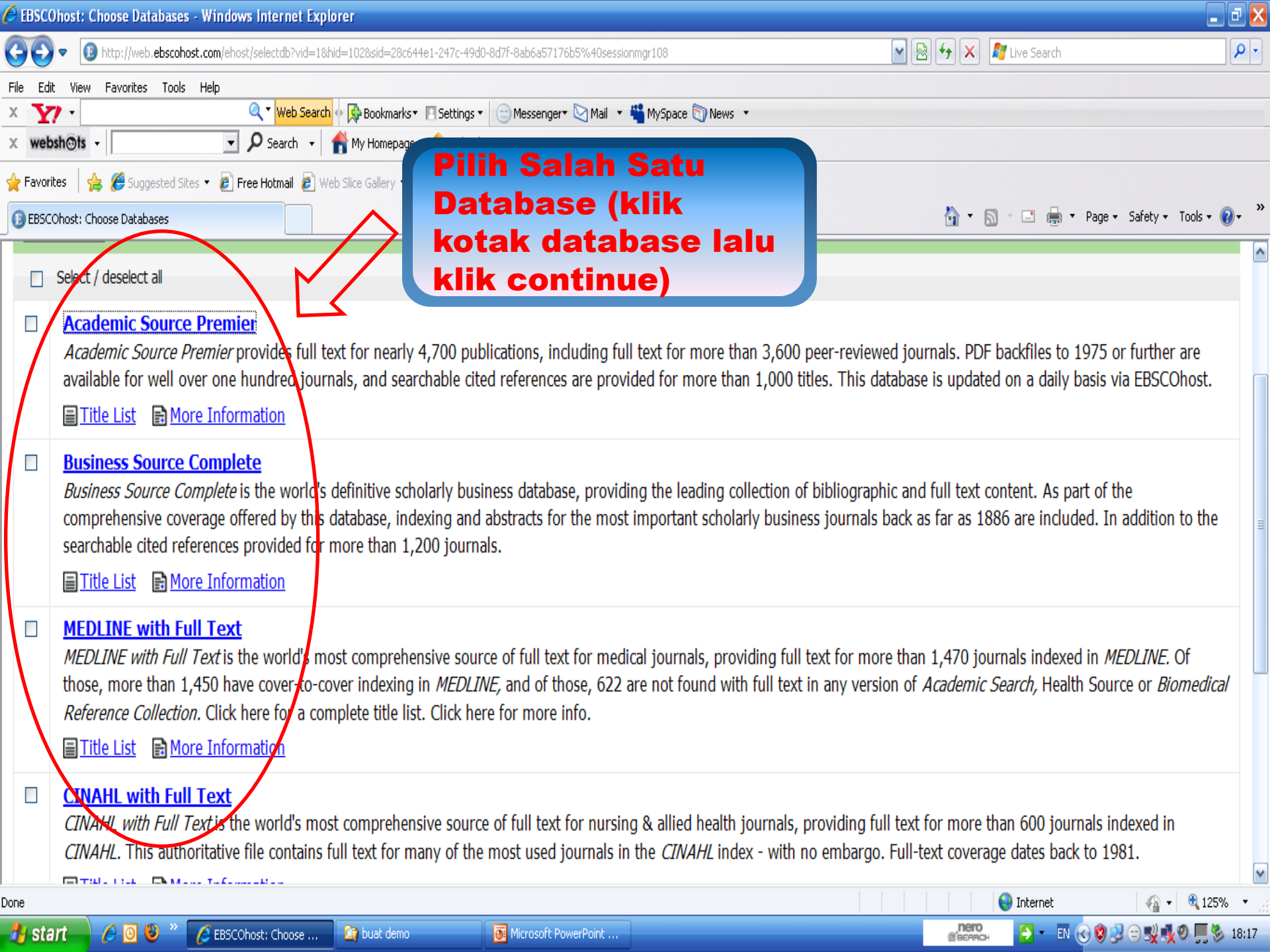

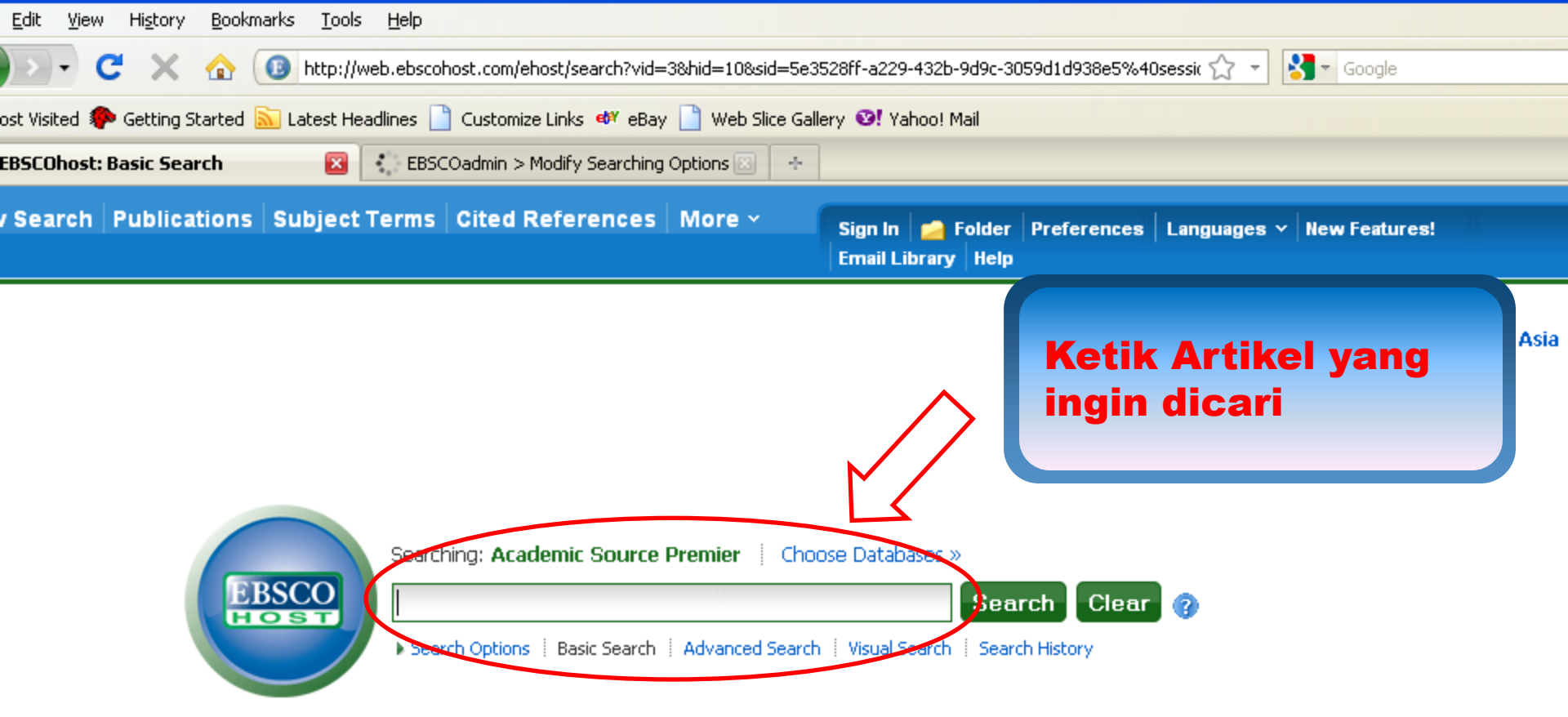

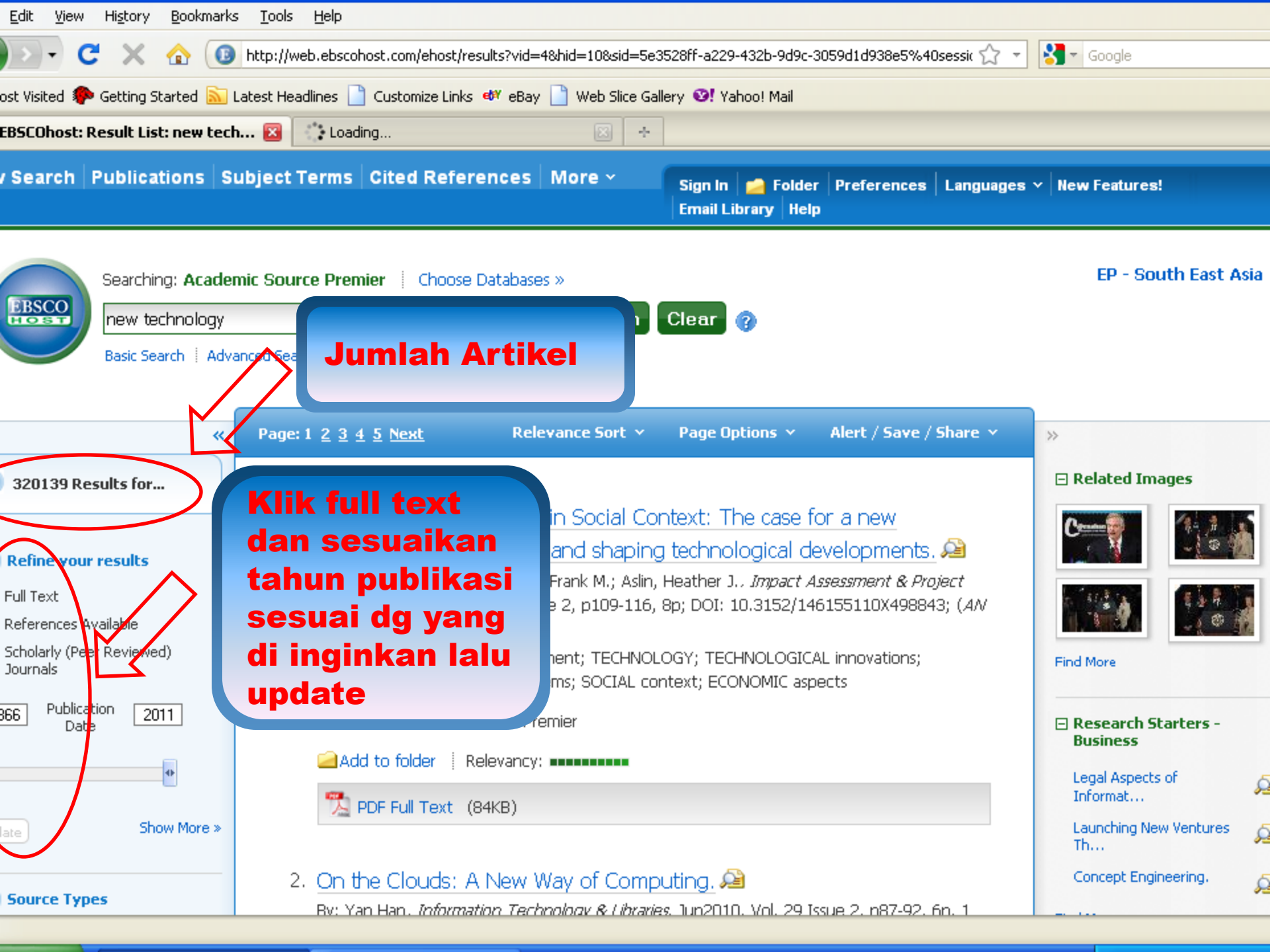

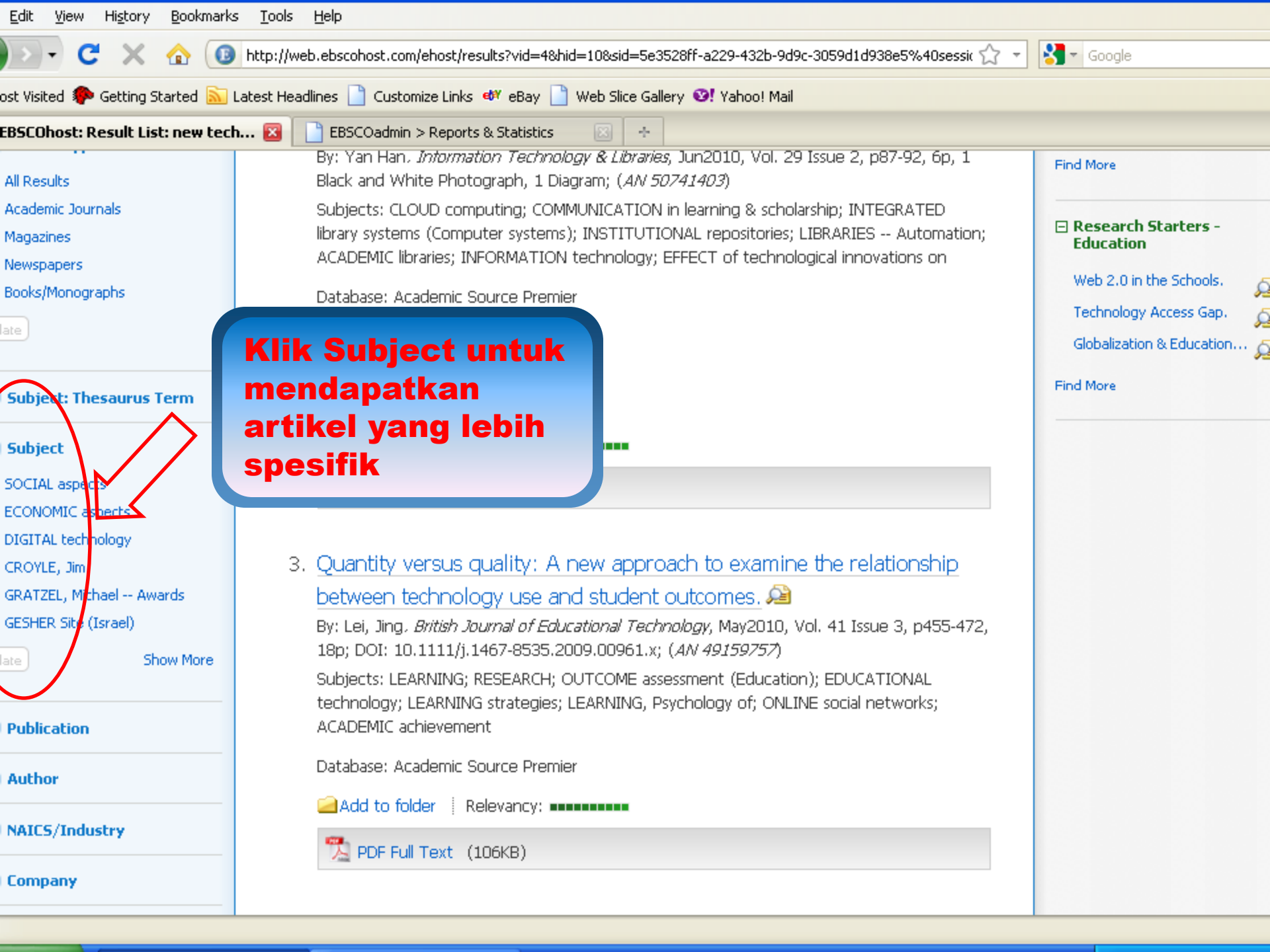

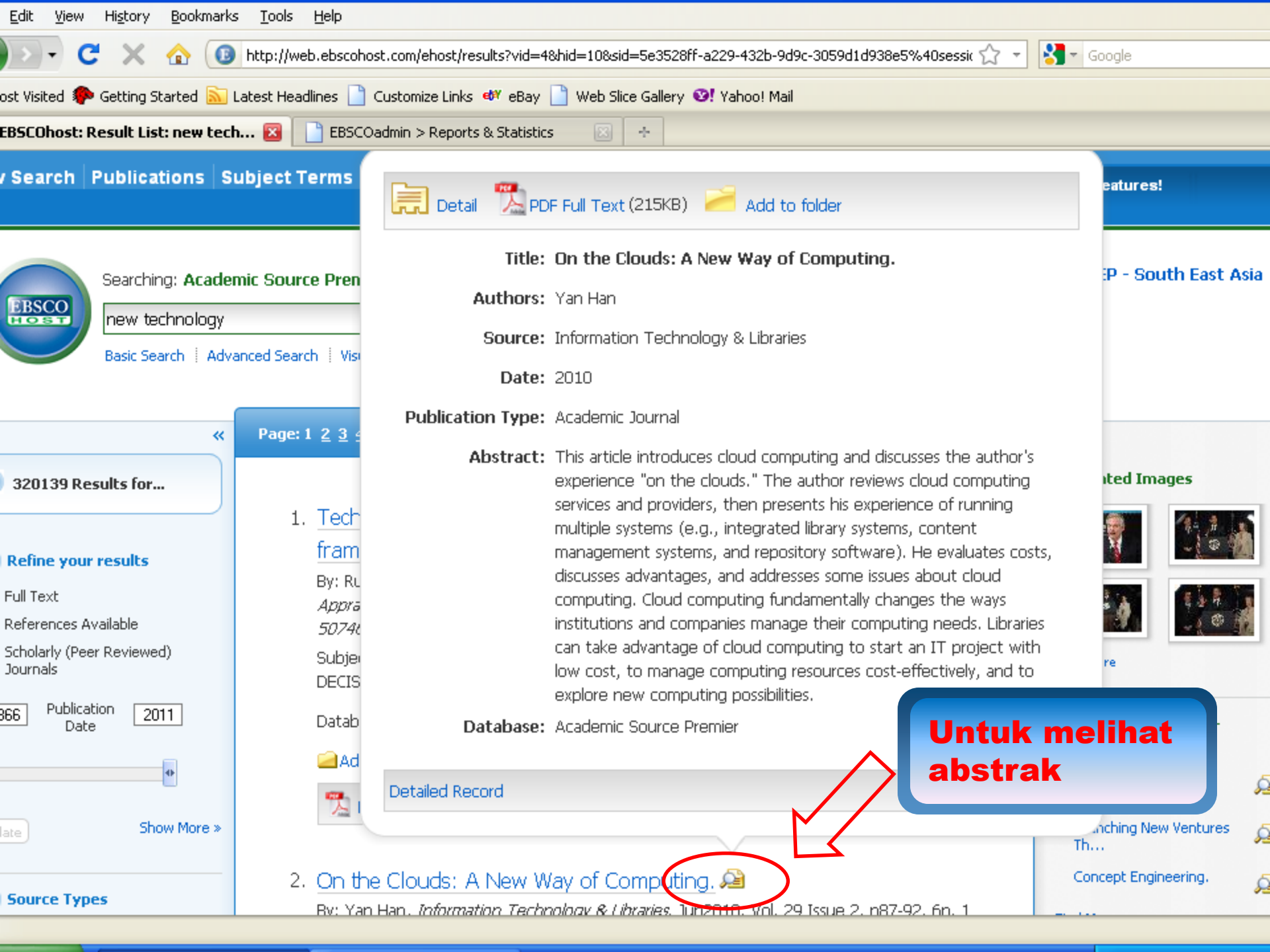

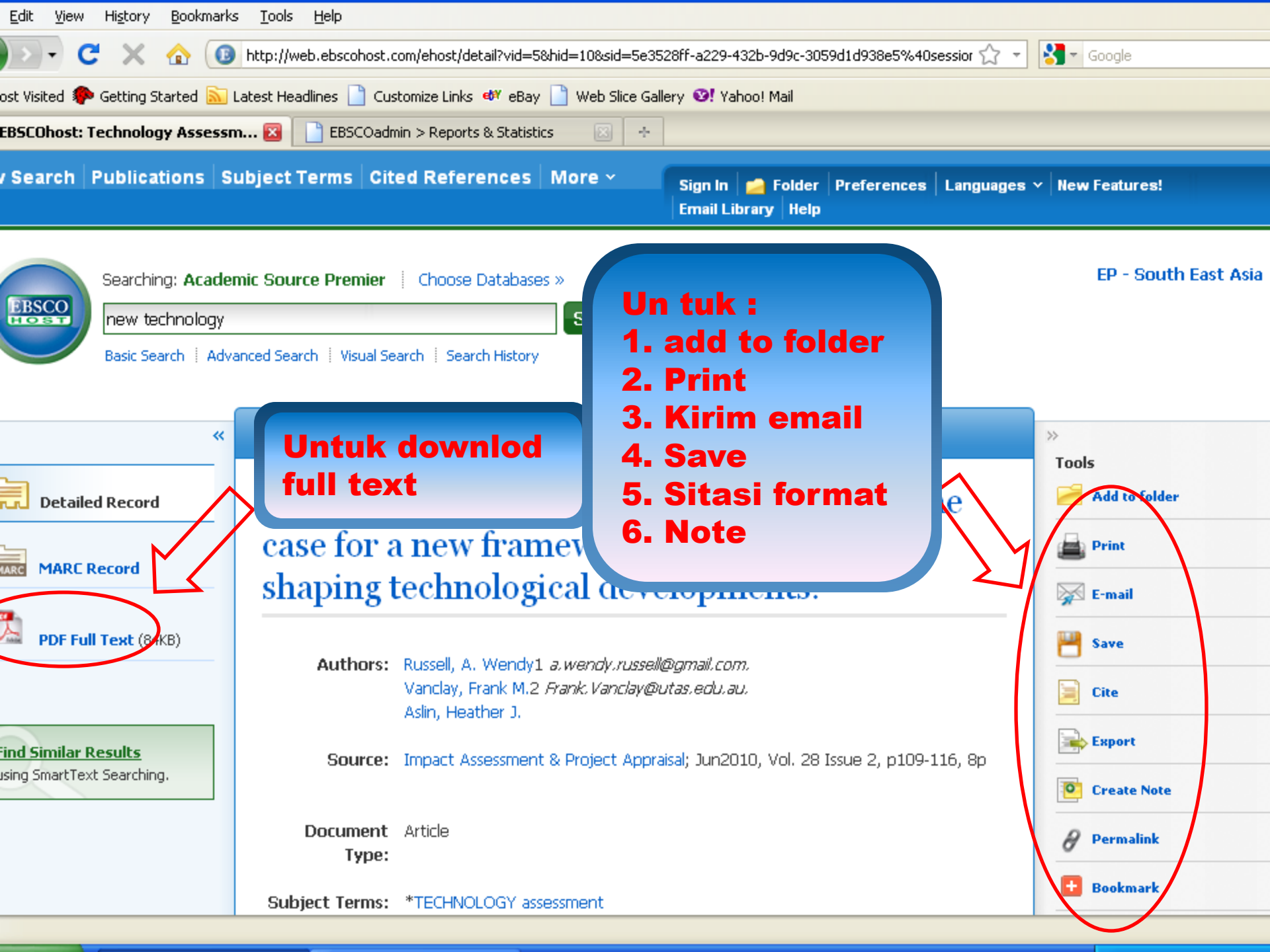

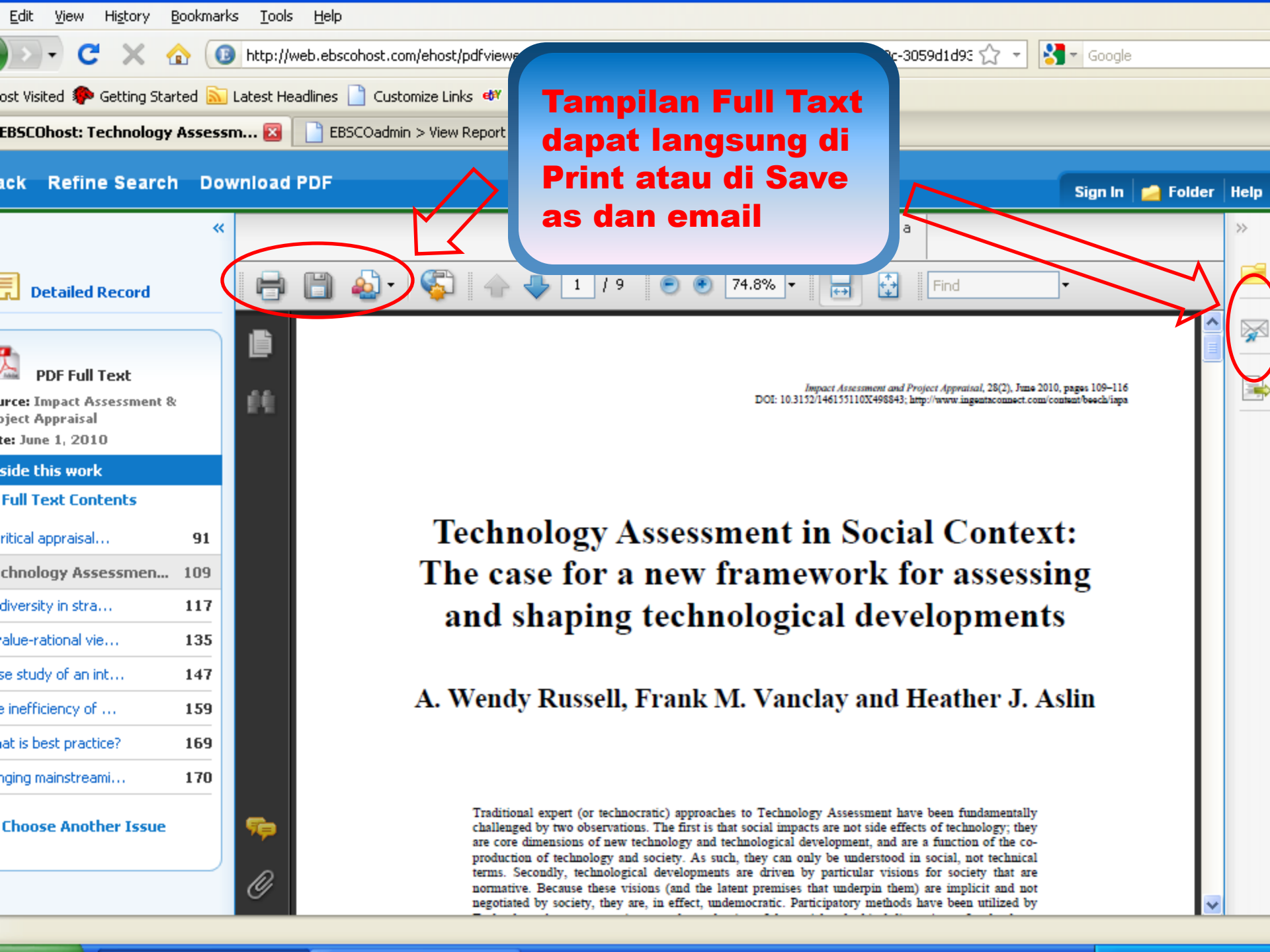

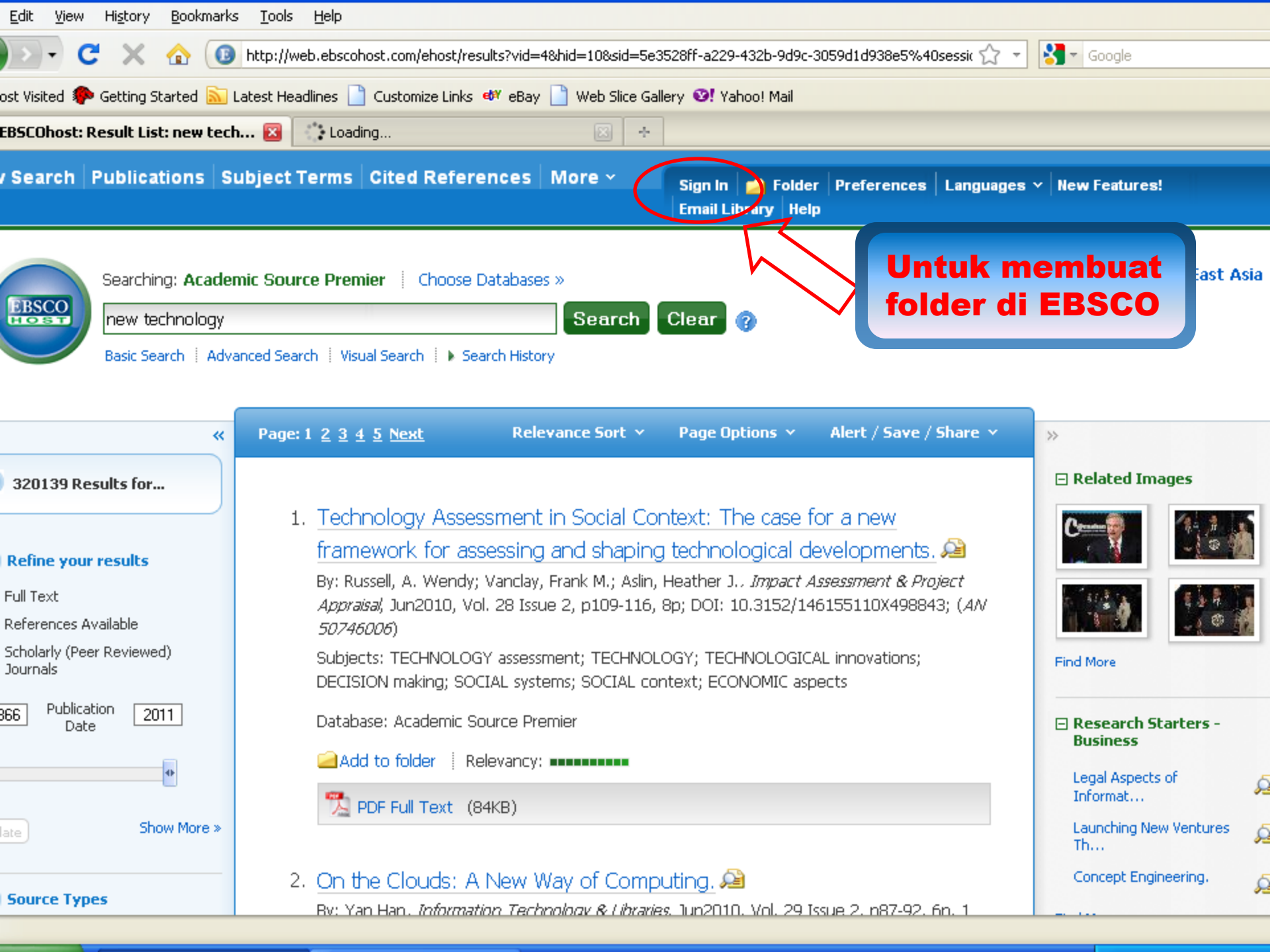

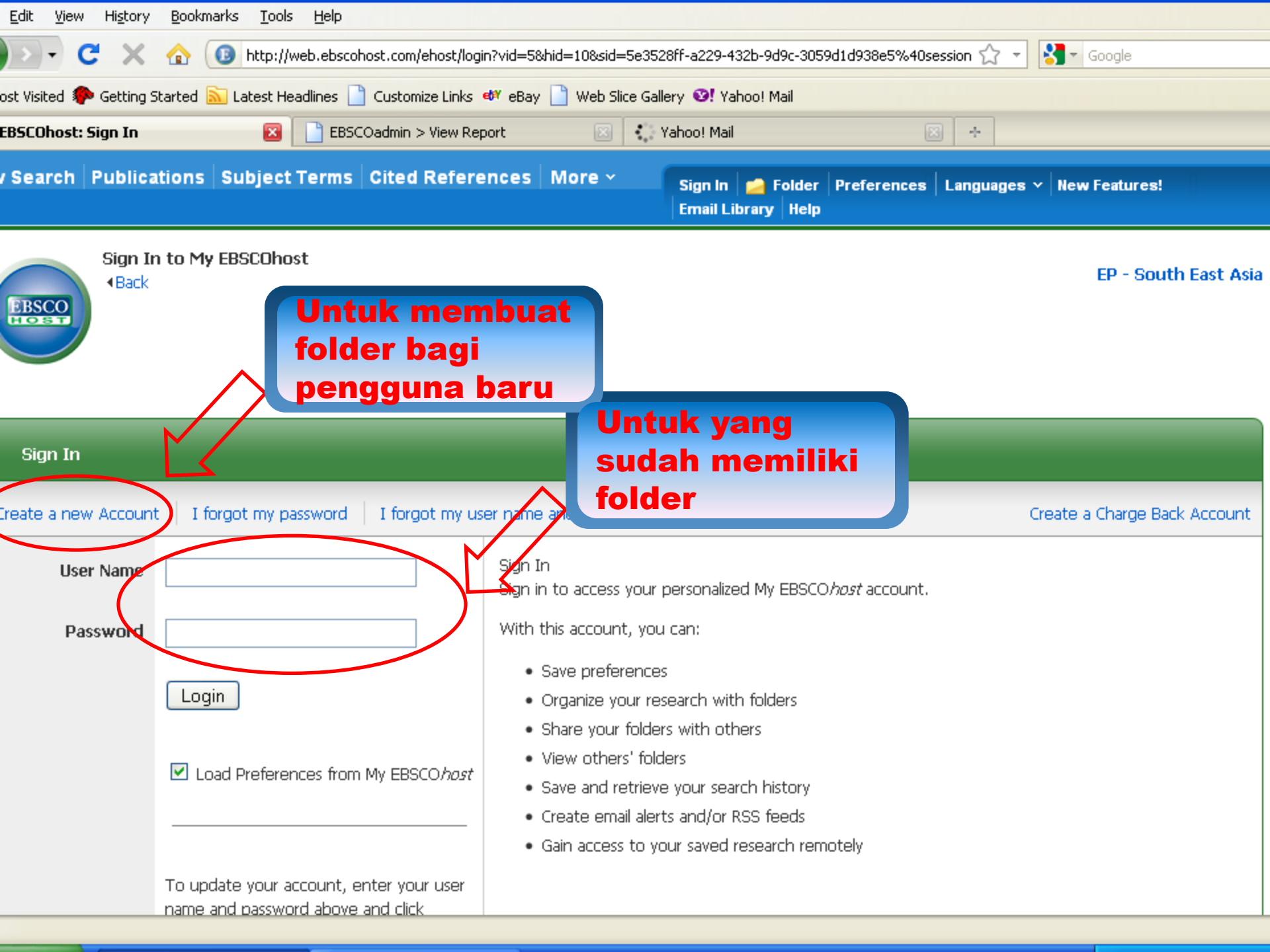

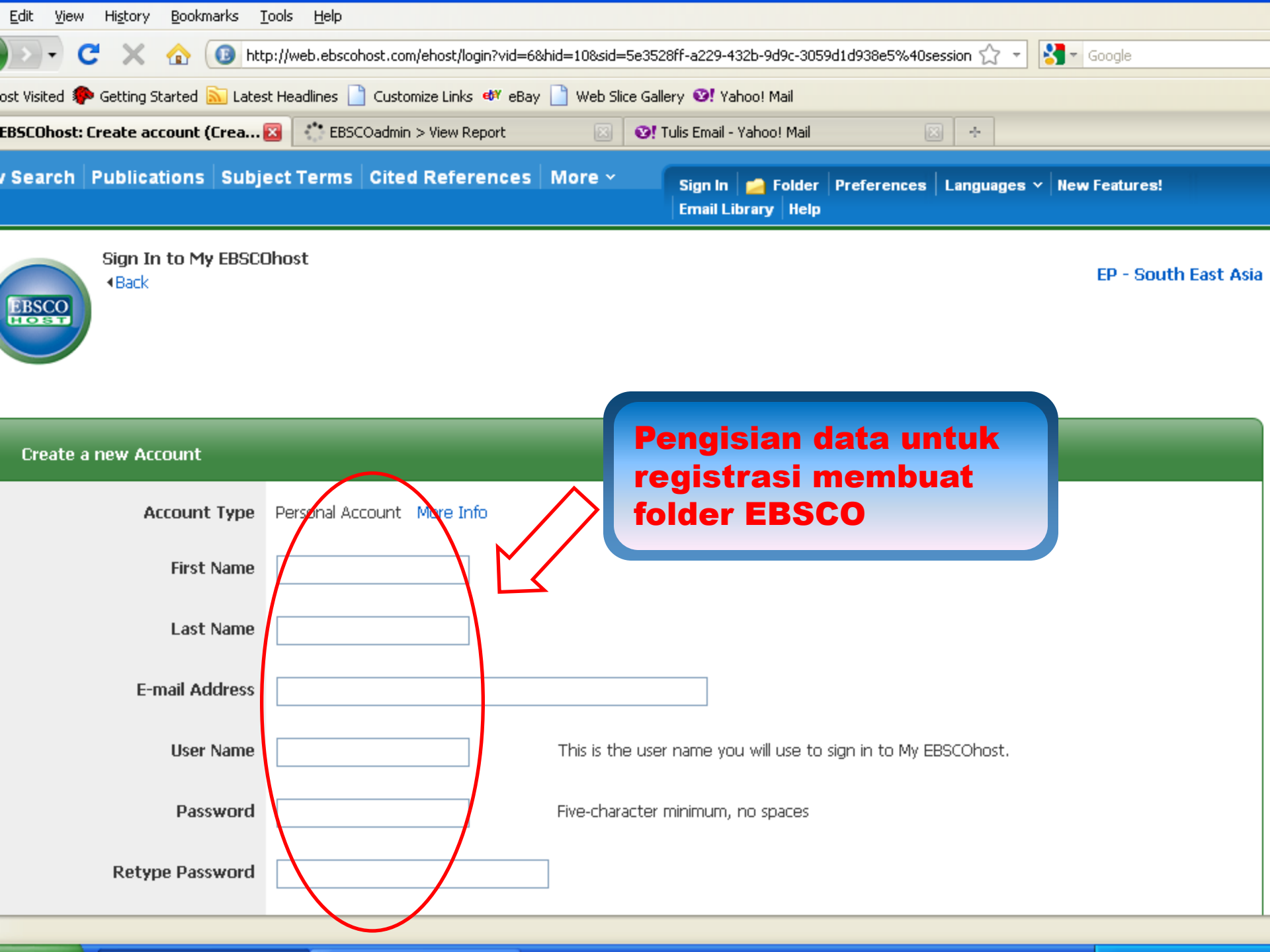

| <u>E</u> dit <u>V</u> iew Hi <u>s</u> tory <u>B</u> ookmarks <u>T</u> oo                                    | ils <u>H</u> elp                                                                                                    |  |  |  |  |
|----------------------------------------------------------------------------------------------------|----------------------------------------------------------------------------------------------------|--|--|--|--|
| 🔊 - C 🗙 🏠 📵 http:/                                                                                          | //web.ebscohost.com/ehost/login?vid=6&hid=10&sid=5e3528ff-a229-432b-9d9c-3059d1d938e5%40session 🏠 🔹 🛂 🔹 Google         |  |  |  |  |
| ost Visited 🌮 Getting Started 脑 Latest Headlines 📄 Customize Links 🏘 eBay 📄 Web Slice Gallery 🧐 Yahoo! Mail |                                                                                                    |  |  |  |  |
| EBSCOhost: Create account (Crea 🔀                                                                           | EBSCOadmin > View Report 🔯 🤡 Tulis Email - Yahoo! Mail 🔯 🕂                                                             |  |  |  |  |
| Account Type                                                                                                | Personal Account More Info                                                                                             |  |  |  |  |
| First Name                                                                                                  | dina                                                                                                    |  |  |  |  |
| Last Name                                                                                                   | marlina                                                                                                    |  |  |  |  |
| E-mail Address                                                                                              | dima@yahoo.com                                                                                                    |  |  |  |  |
| User Name                                                                                                   | dinama This is the user name you will use to sign in to My EBSCOhost.                                                  |  |  |  |  |
| Password                                                                                                    | Five-character minimum, no spaces                                                                                      |  |  |  |  |
| Retype Password<br>Secret Ques<br>Secret Ars                                                                | ik submit jika<br>Idah dilengkapi<br>Note: Please remember your account information for future reference.              |  |  |  |  |
|                                                                                                    |                                                                                                    |  |  |  |  |
| Dubash Connel                                                                                               |                                                                                                    |  |  |  |  |
| op of Page                                                                                                  | EBSCO Support Site   Privacy Policy   Terms of Use   Copyright  <br>© 2010 EBSCO Industries, Inc. All rights reserved. |  |  |  |  |

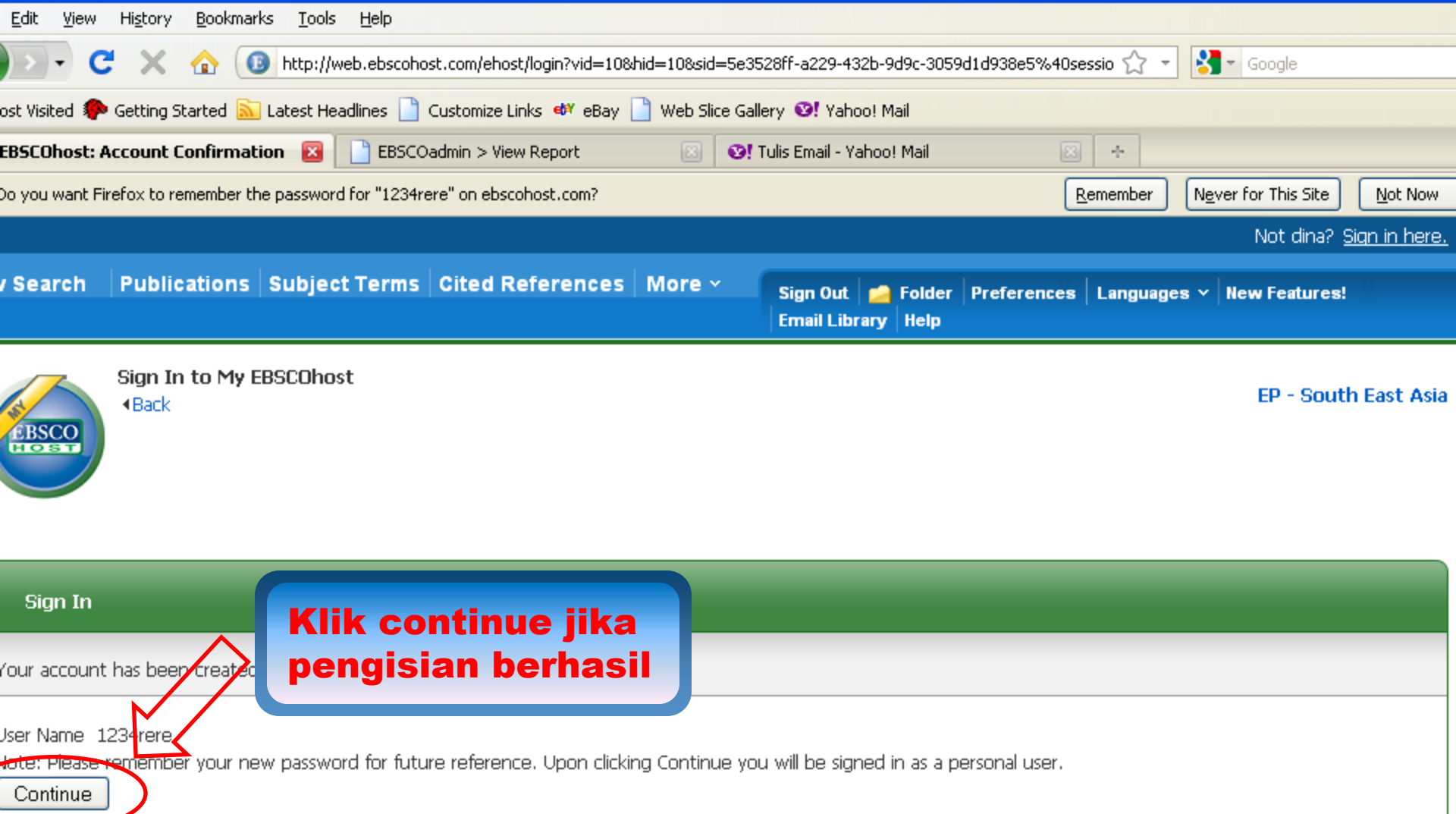

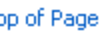

EBSCO Support Site | Privacy Policy | Terms of Use | Copyright | © 2010 EBSCO Industries, Inc. All rights reserved.

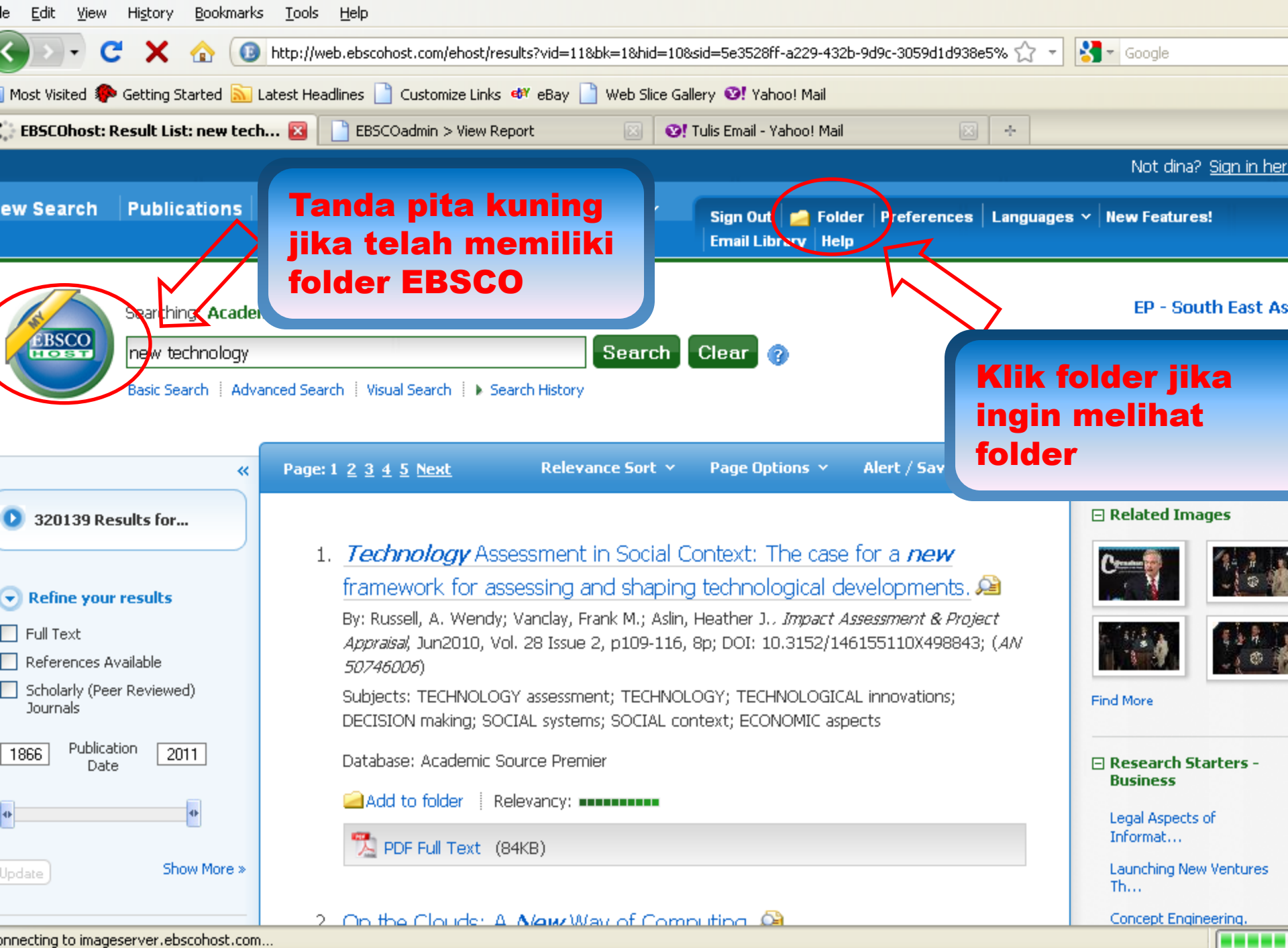

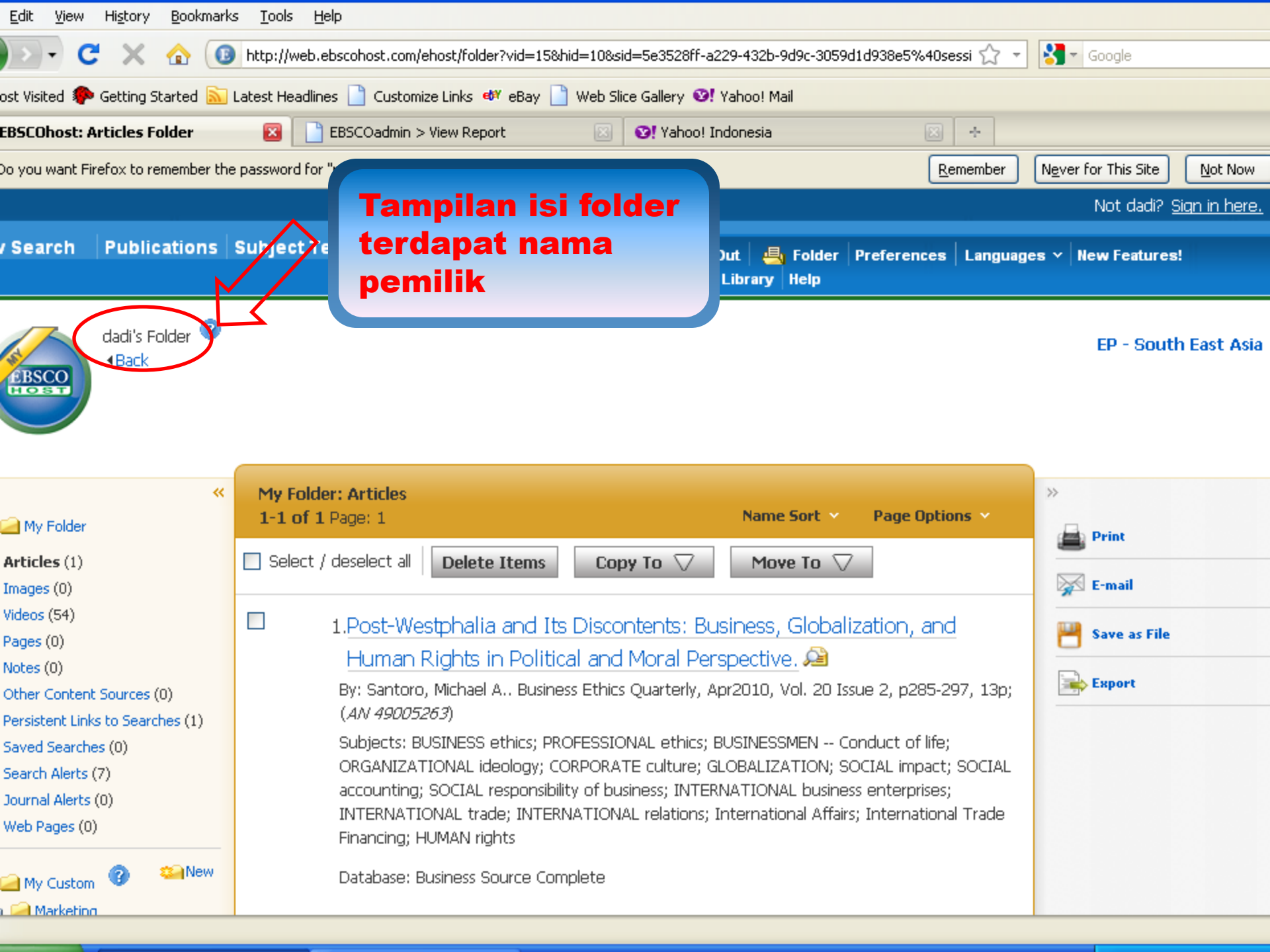

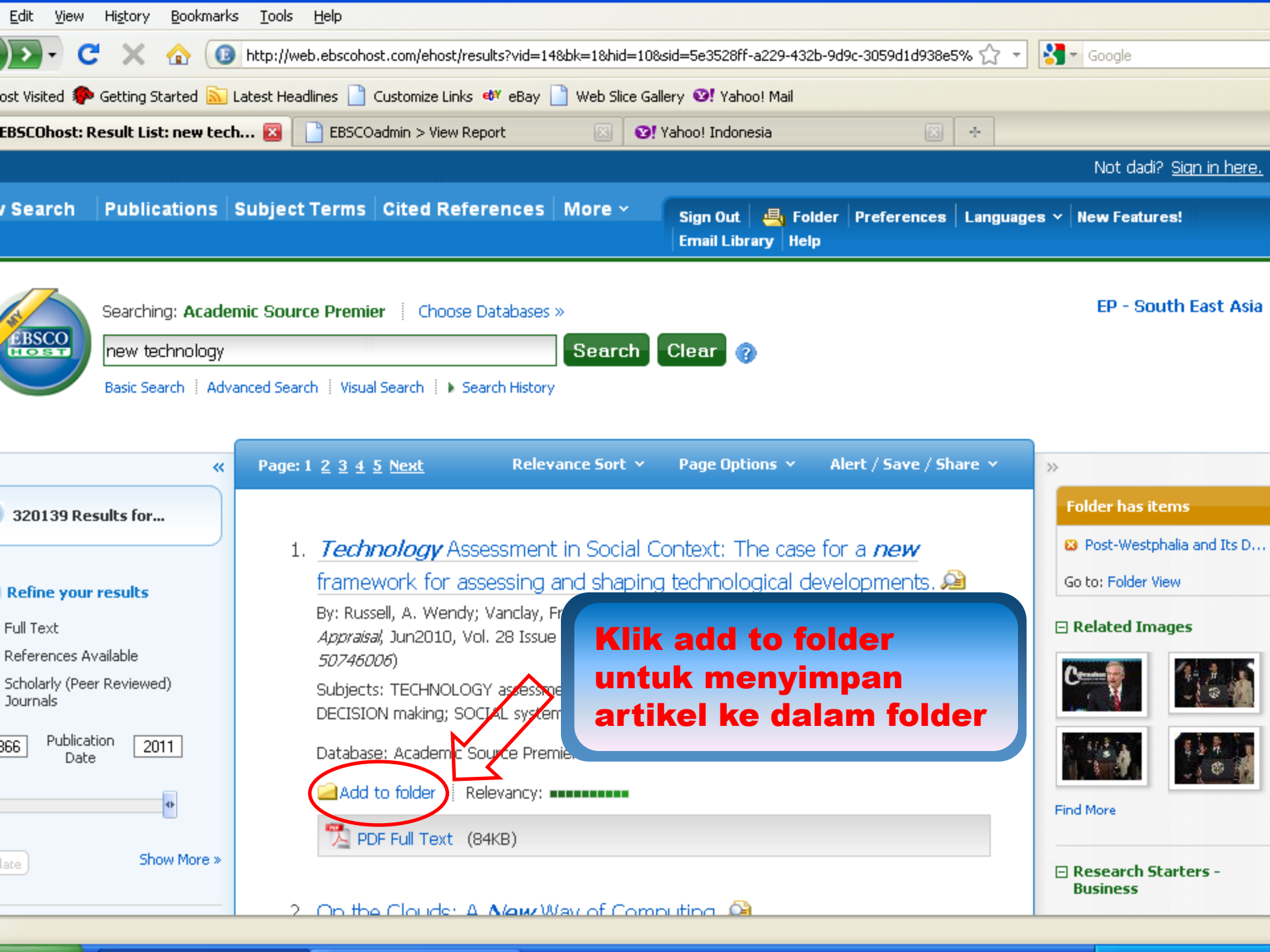

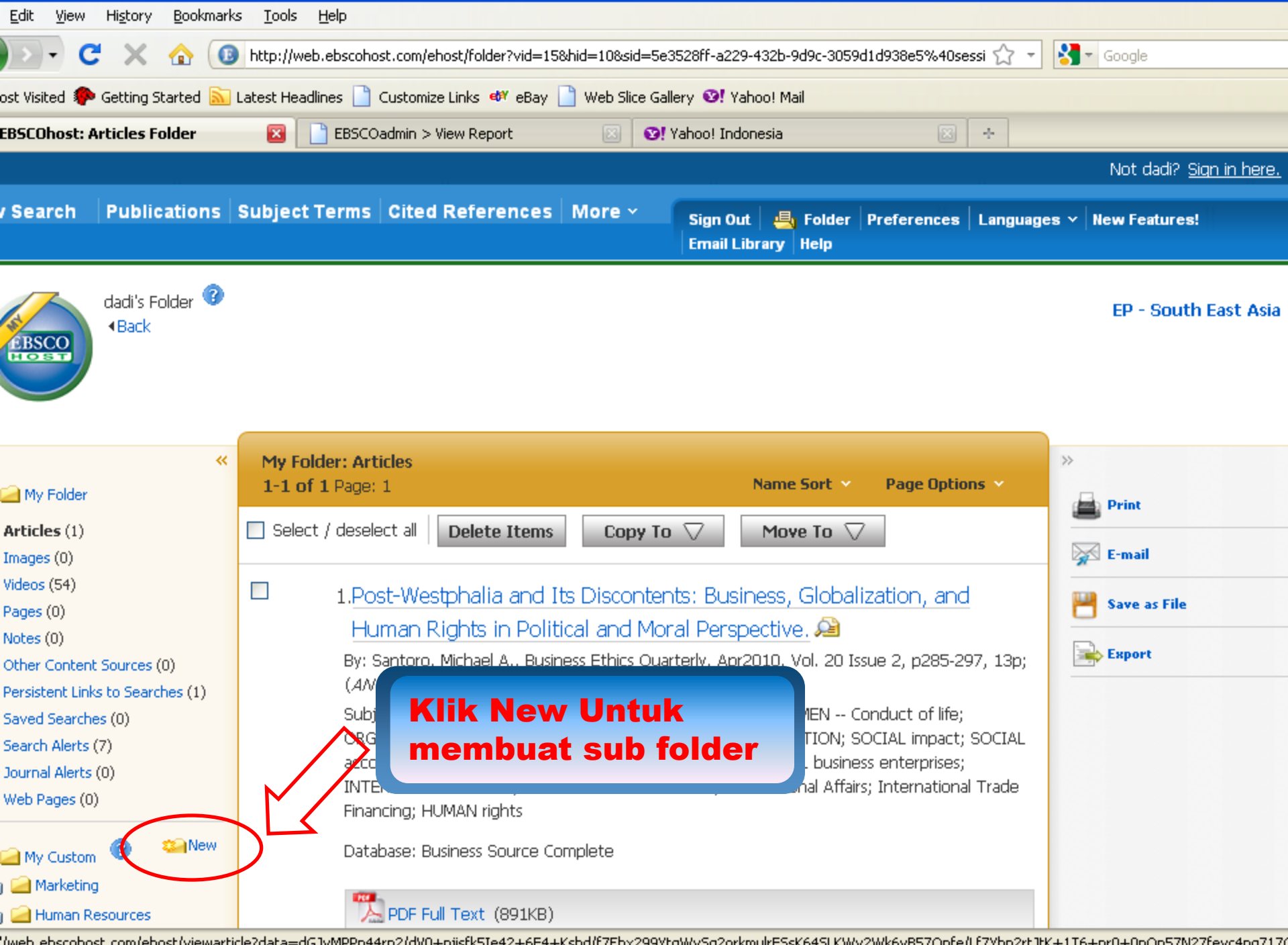

//web.ebscohost.com/ehost/viewarticle?data=dGJyMPPp44rp2/dV0+njisfk5Ie42+6F4+Kshd/f7Ebx299YtgWv5g2orkmulrFSsK64SLKWv2Wk6vB57Onfe/Lf7Ybn2rtJtK+1T6+nr0+0nOp57N27feyc4ng717(

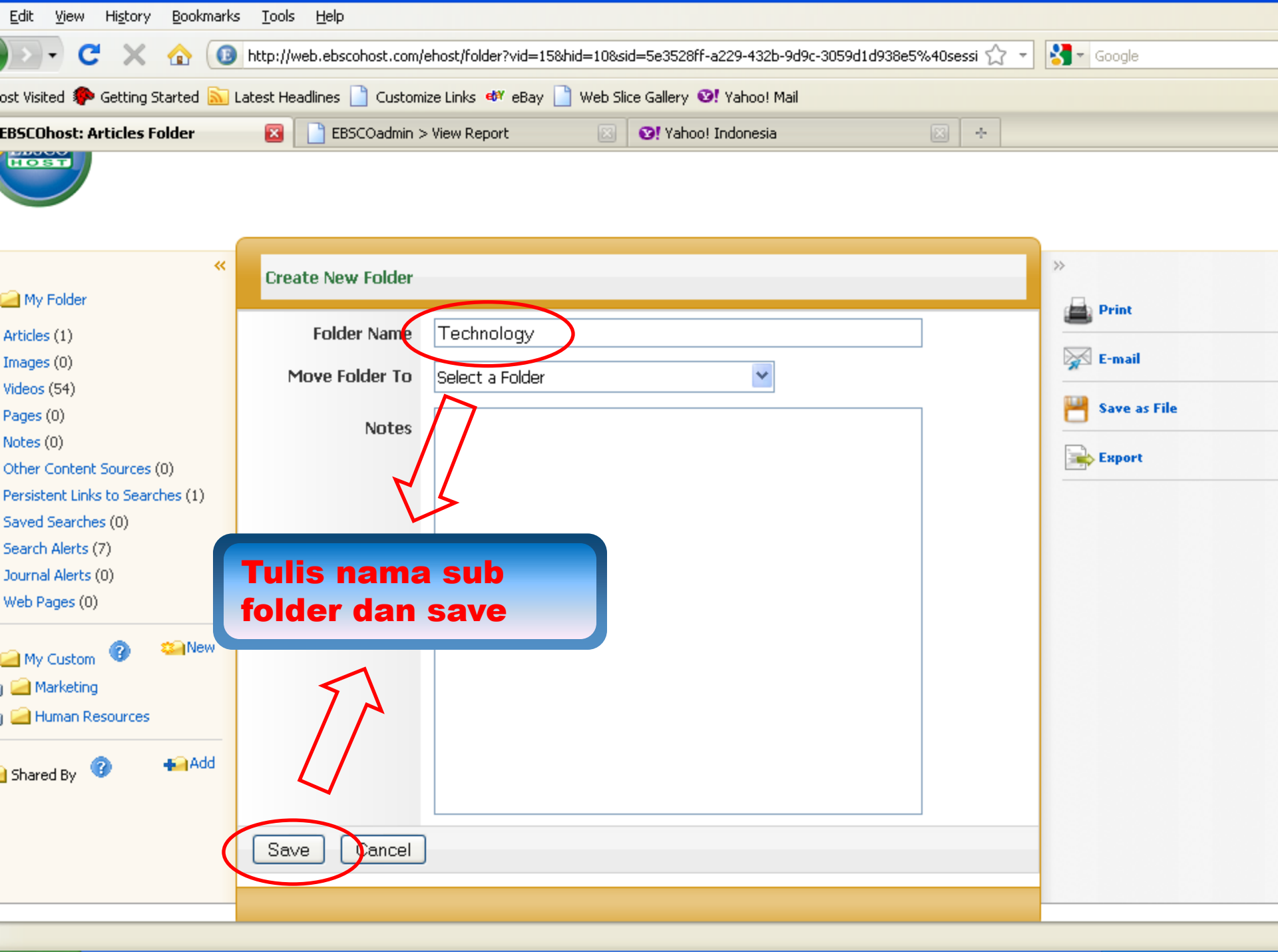

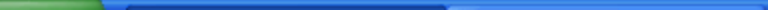

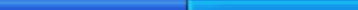

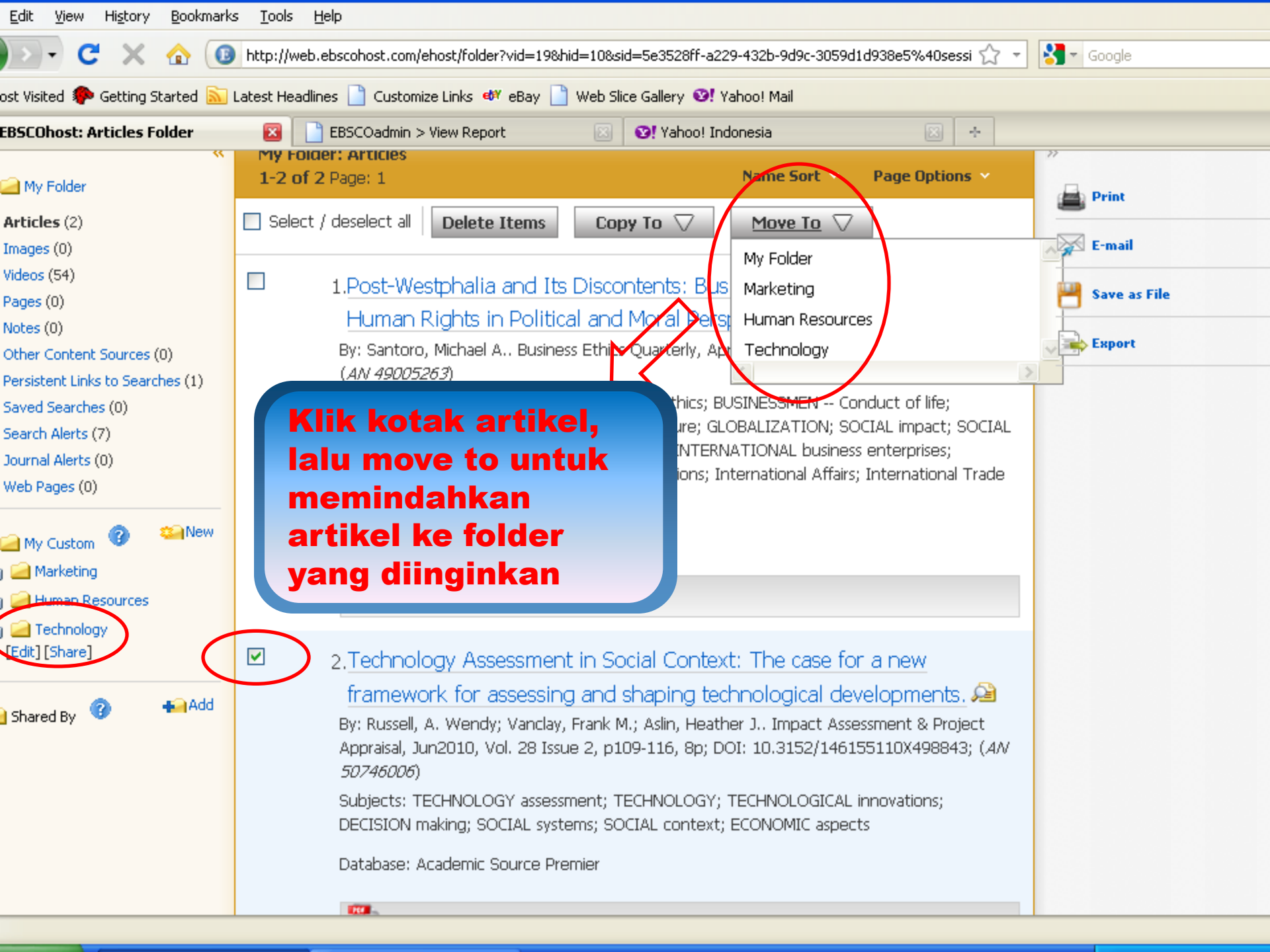

| <u>E</u> dit <u>V</u> iew Hi <u>s</u> tory <u>B</u> ookmark                                                                                                    | ⊲s <u>T</u> ools <u>H</u> elp                                                                                                    |                                                                                                    |                                                                                                    |                                  |  |  |
|----------------------------------------------------------------------------------------------------|----------------------------------------------------------------------------------------------------|----------------------------------------------------------------------------------------------------|----------------------------------------------------------------------------------------------------|----------------------------------|--|--|
| 🗩 C 🗙 🏠 🚺                                                                                                    | http://web.ebscohost.com/ehost/folder?vid=21                                                                                                    | &hid=10&sid=5e3528ff-a229-432b-9d9c-3059d                                                                                                    | 11d938e5%40sessi 🏠 🝷                                                                                      | Scogle                           |  |  |
| ost Visited 🌮 Getting Started 🔊 Latest Headlines 📄 Customize Links 🛷 eBay 📄 Web Slice Gallery 🧐 Yahoo! Mail                                                                          |                                                                                                    |                                                                                                    |                                                                                                    |                                  |  |  |
| BSCOhost: Articles Folder                                                                                                    | 🛛 📄 EBSCOadmin > View Report                                                                                                    | 🖂 🛛 😒! Yahoo! Indonesia                                                                                                    | *                                                                                                    |                                  |  |  |
| My Folder Articles (2) Images (0) Videos (54) Pages (0) Notes (0) Other Content Sources (0) Persistent Links to Searches (1) Saved Searches (0) Search Alerts (7) Journal Alerts (0) | Provider: Articles 1-2 of 2 Page: 1 Select / deselect all Delete Items 1.Post-Westphalia and I Human Rights in Polit By: Santoro, Michael A., Busir (AN 49005263) Subjects: BUSINESS ethics; P ORGANIZATIONAL ideology; Comparison of the second second se | Name Sort<br>Copy To<br>Move To<br>ts Discontents: Business, Globaliz<br>ical and Moral Perspective.<br>hess Ethics Quarterly, Apr2010, Vol. 20 Issi<br>ROFESSIONAL ethics; BUSINESSMEN Co<br>CORPORATE culture; GLOBALIZATION; SC<br>y of business; INTERNATIONAL business;<br>ATIONAL relations: International Affairs | Page Options Y                                                                                            | Print E-mail Save as File Export |  |  |
| Web Pages (0)  My Custom Marketing Human Resources                                                                                                    | men-share folder<br>antar pemilik<br>EBSCO                                                                                                    | olete                                                                                                    |                                                                                                    |                                  |  |  |
| [Ett] [Share]                                                                                                    | <ul> <li>2.Technology Assessment</li> <li>framework for assessi</li> <li>By: Russell, A. Wendy; Vancla</li> <li>Appraisal, Jun2010, Vol. 28 Is</li> <li>50746006)</li> <li>Subjects: TECHNOLOGY asse</li> <li>DECISION making; SOCIAL sy</li> <li>Database: Academic Source P</li> </ul>                                                                                                    | ent in Social Context: The case foong and shaping technological dev<br>ay, Frank M.; Aslin, Heather J., Impact Asse<br>ssue 2, p109-116, 8p; DOI: 10.3152/1461<br>ssment; TECHNOLOGY; TECHNOLOGICAL<br>stems; SOCIAL context; ECONOMIC aspec                                                                             | <u>r a new</u><br>velopments. 2<br>essment & Project<br>155110X498843; ( <i>AN</i><br>innovations;<br>tts |                                  |  |  |
|                                                                                                    |                                                                                                    |                                                                                                    |                                                                                                    |                                  |  |  |

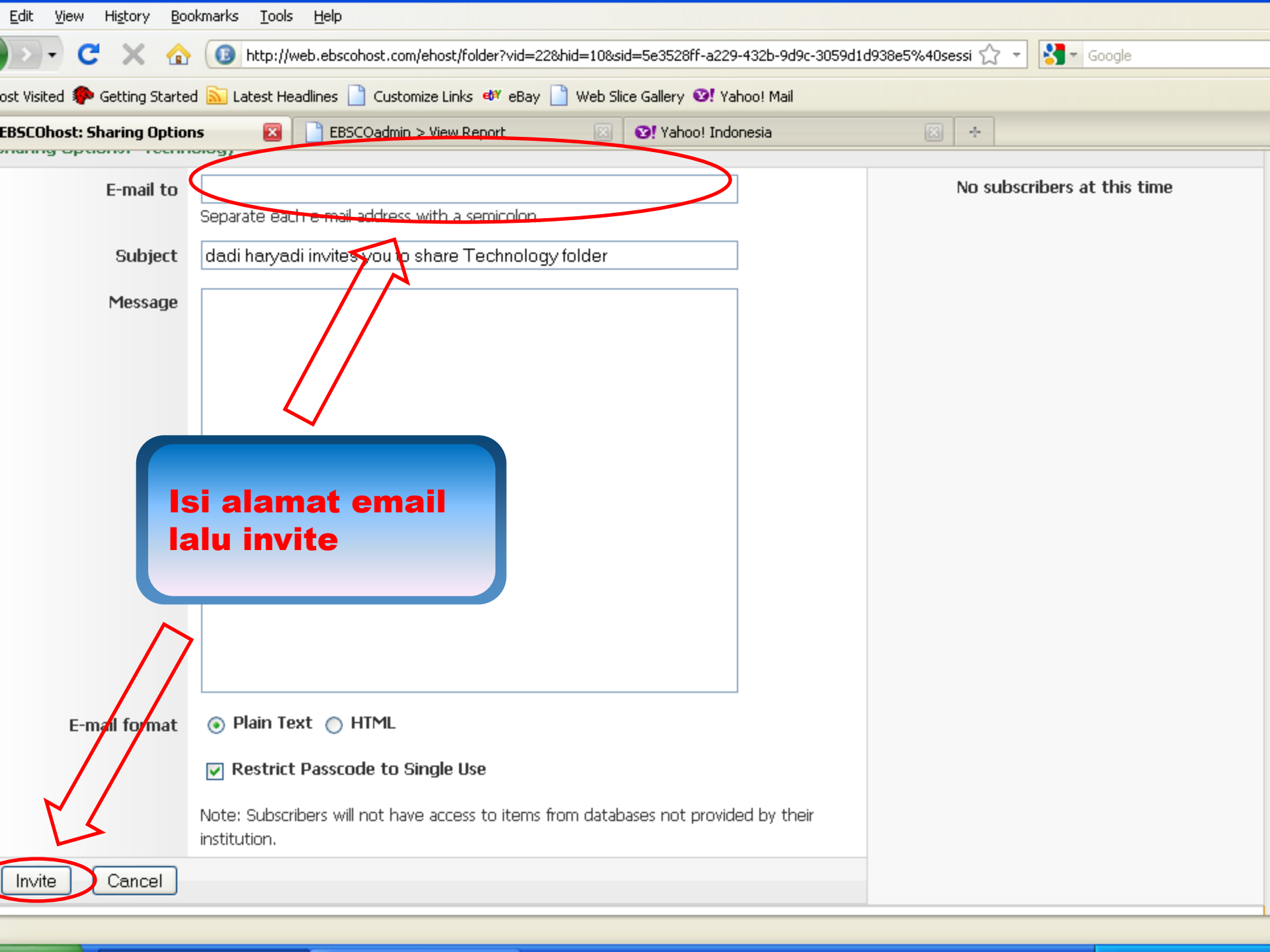

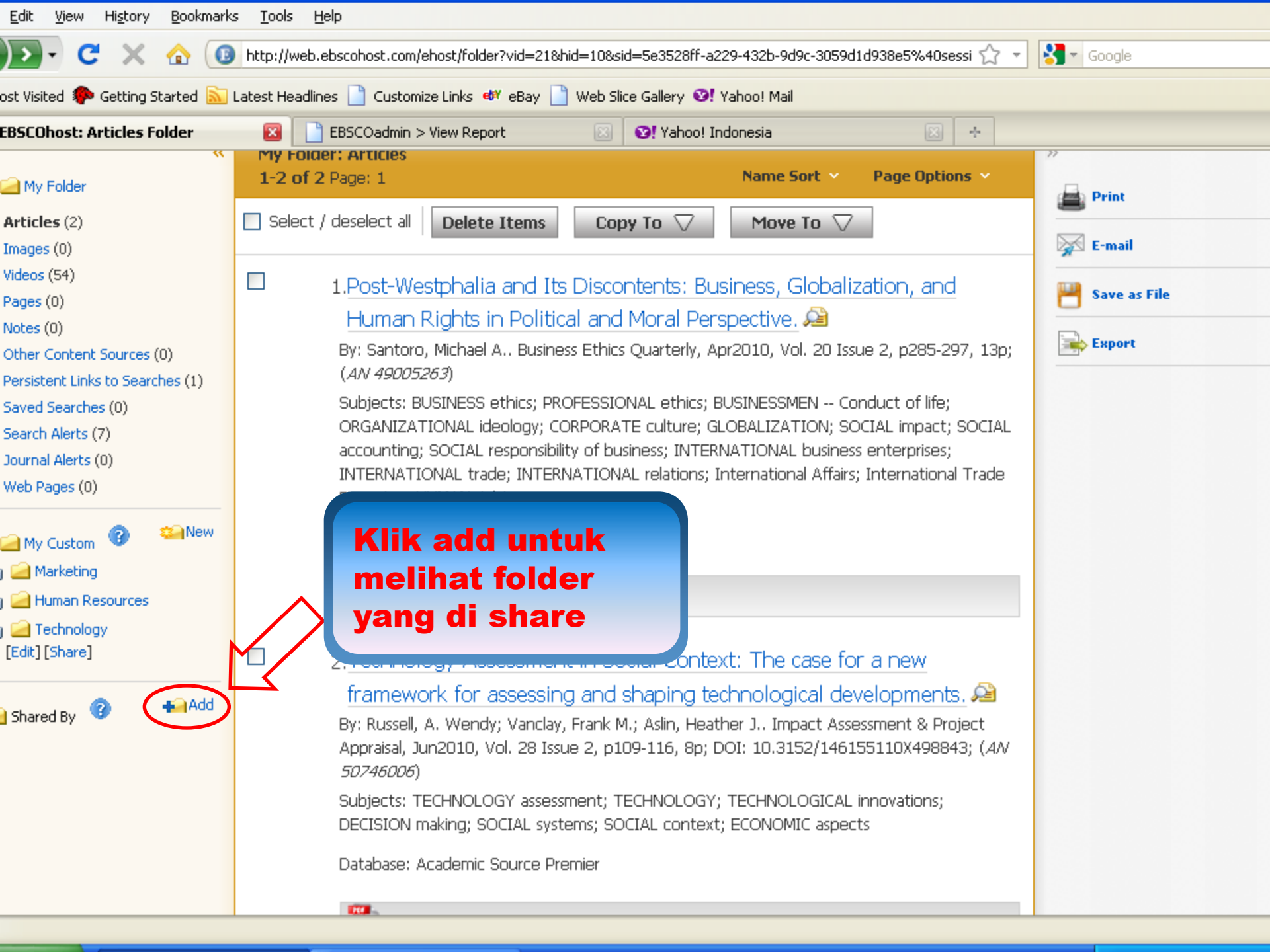

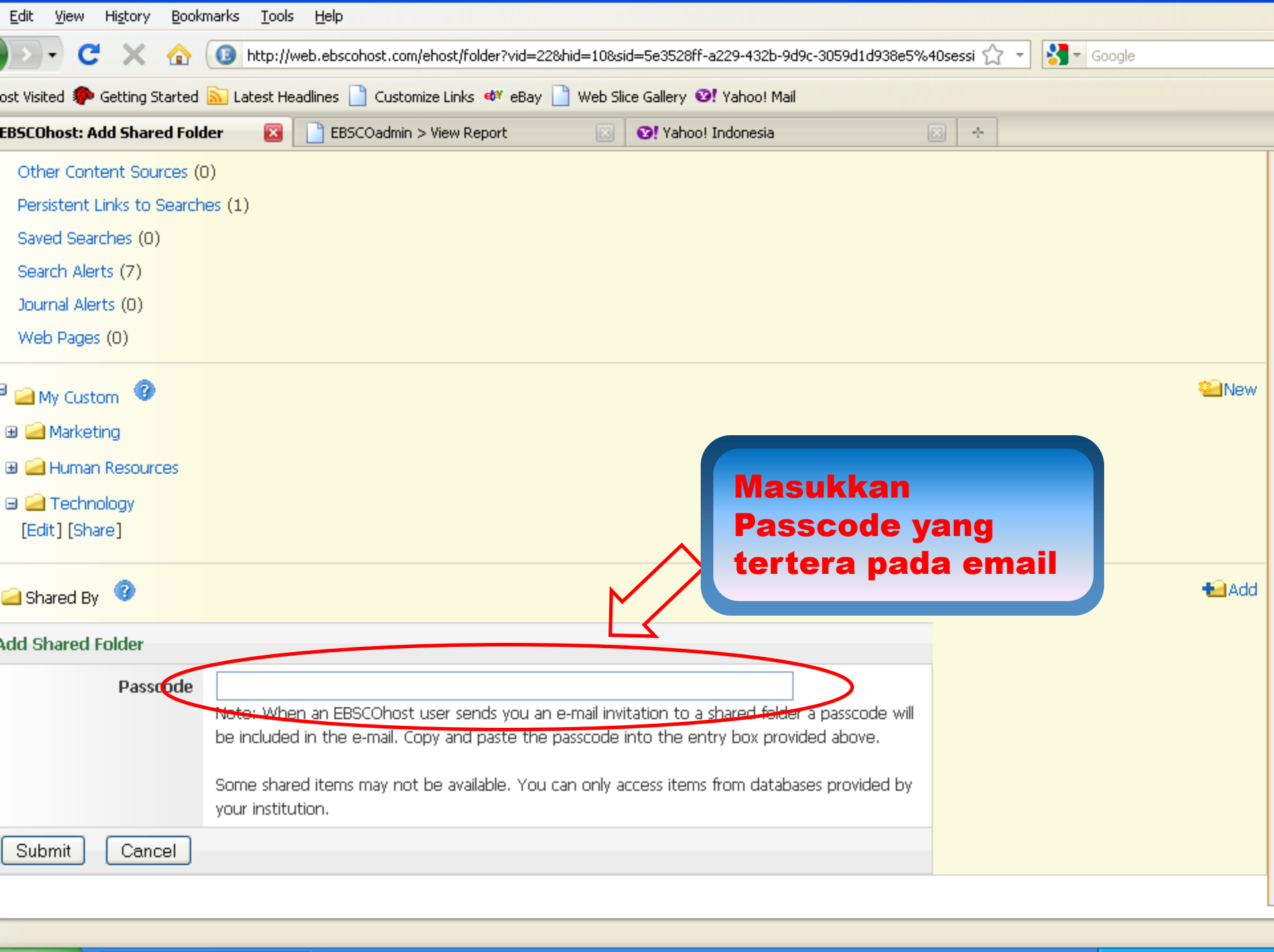

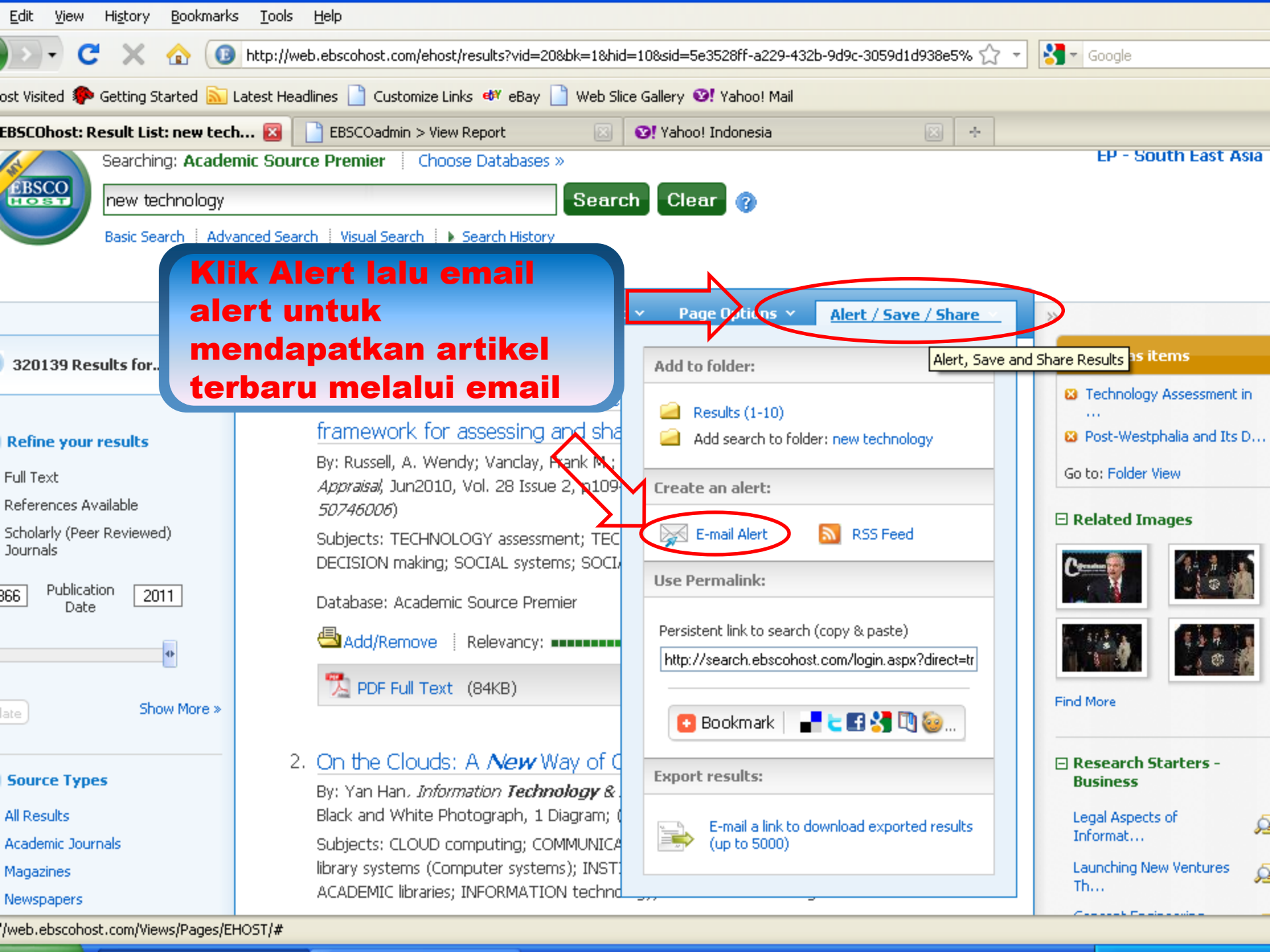

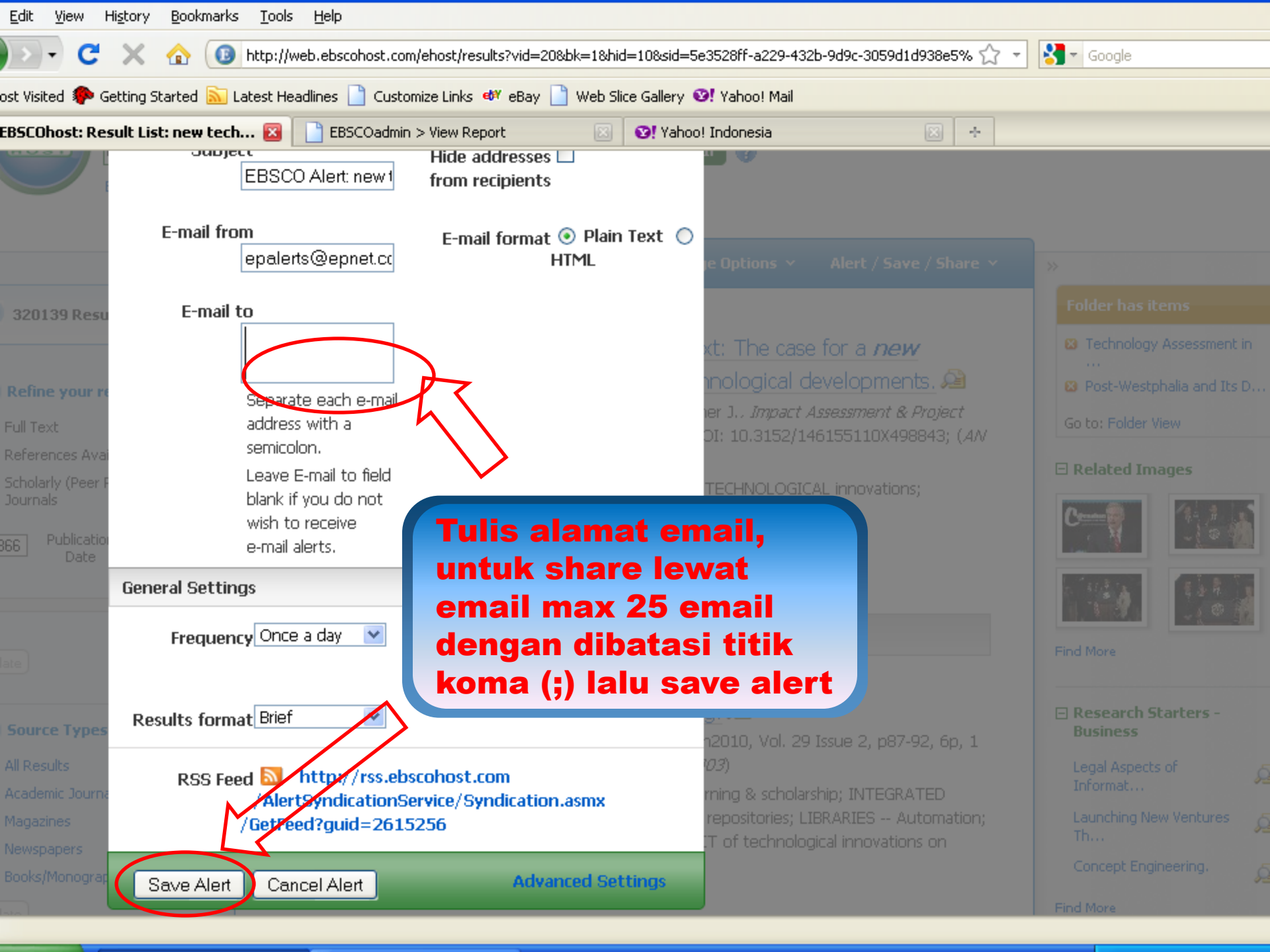

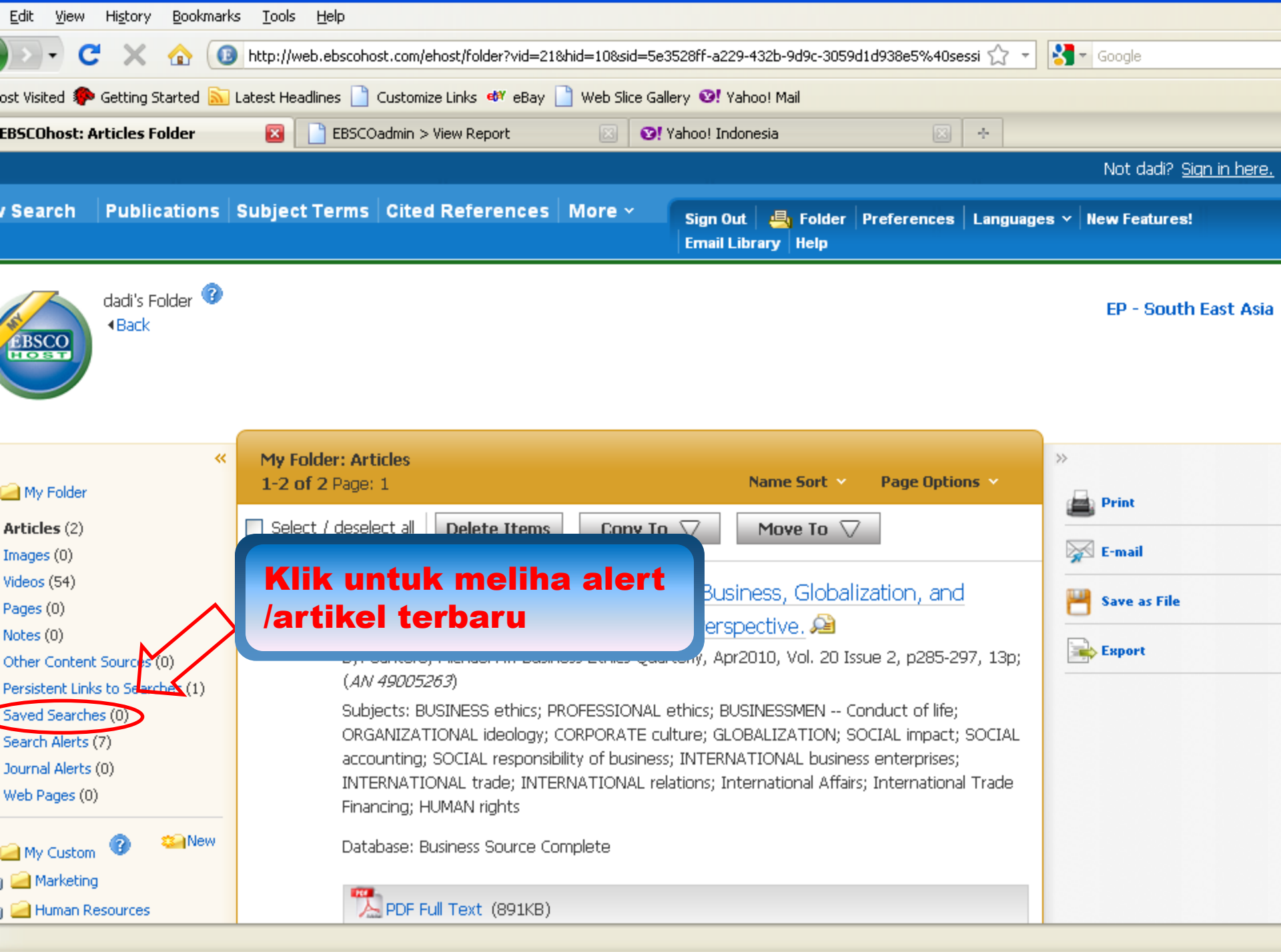

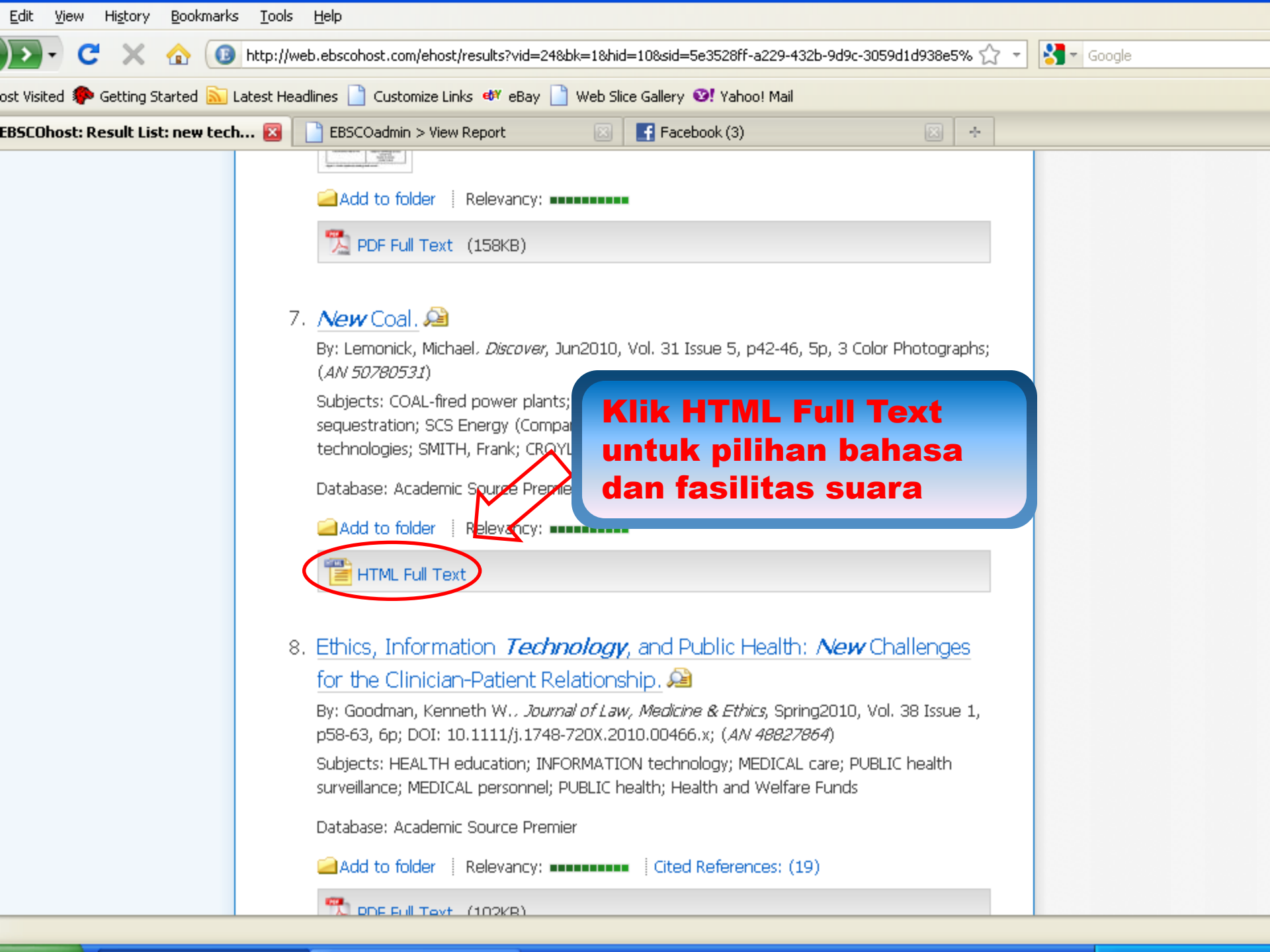

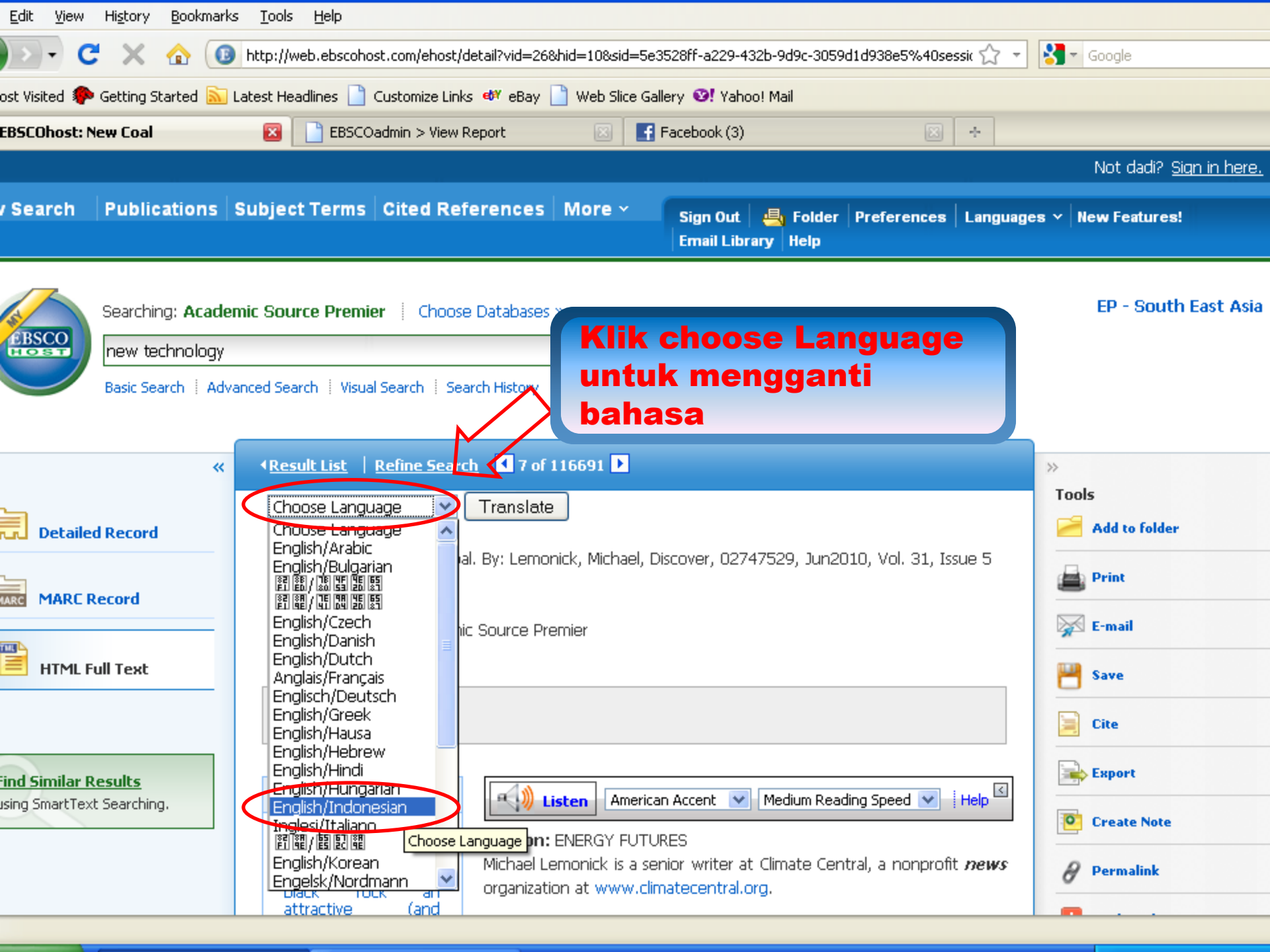

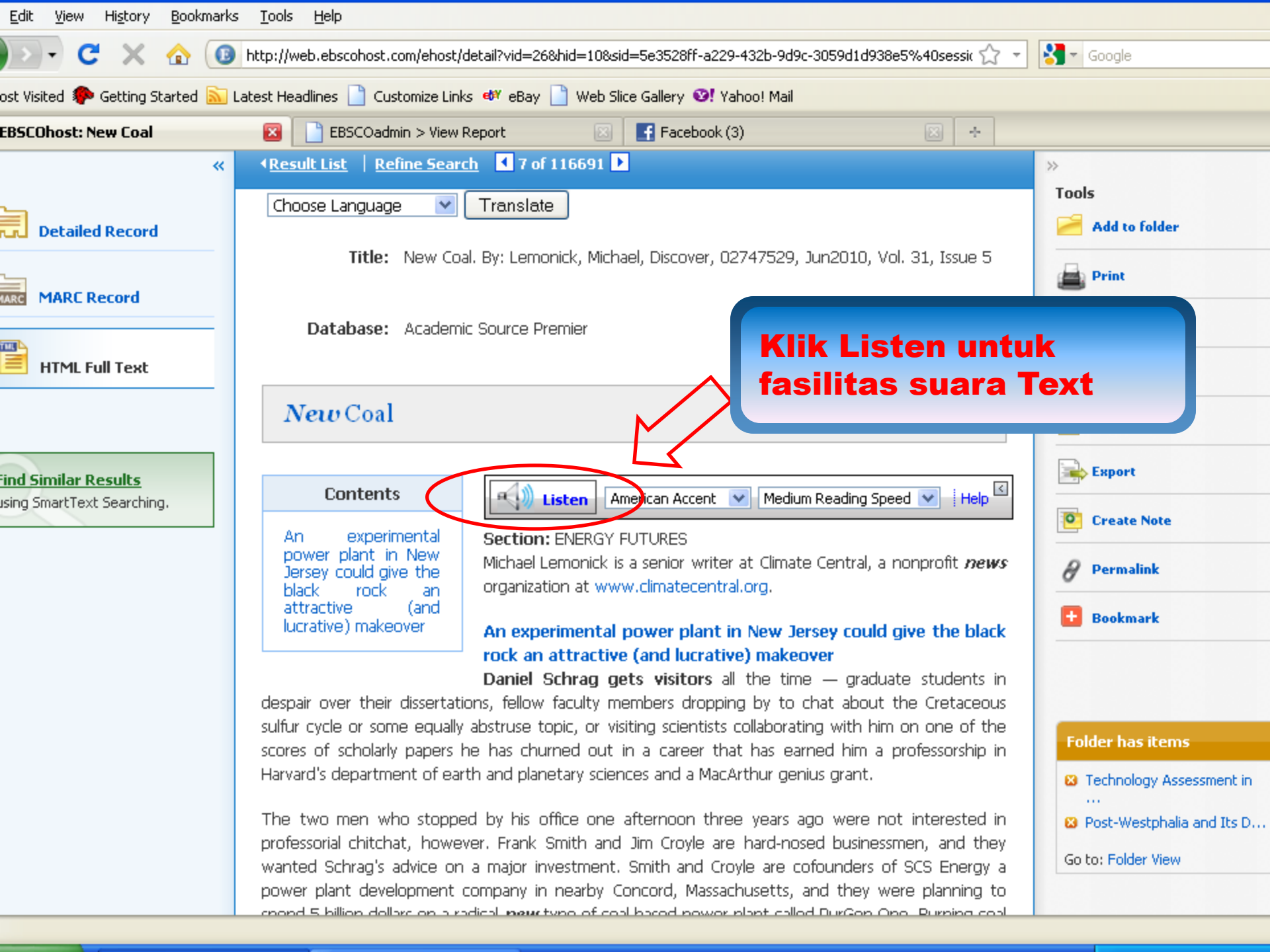

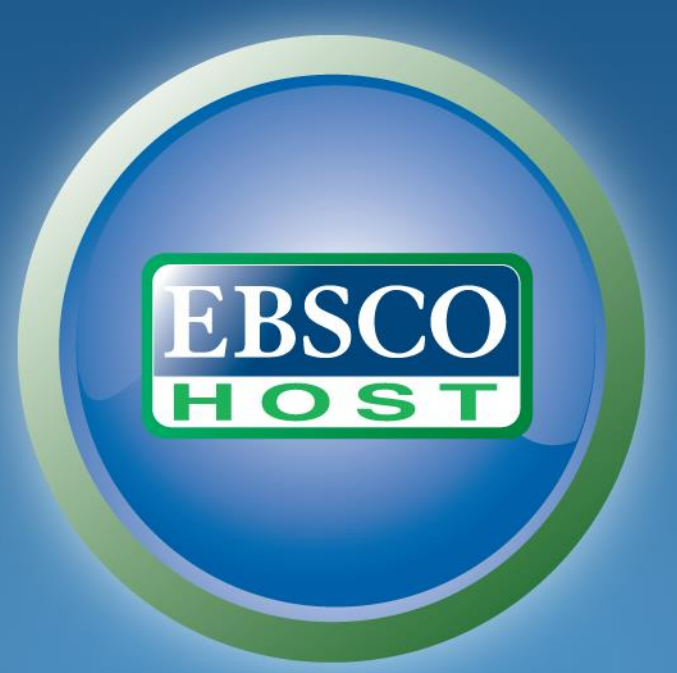

#### **SMART Imagebase Basic Search Tutorial**

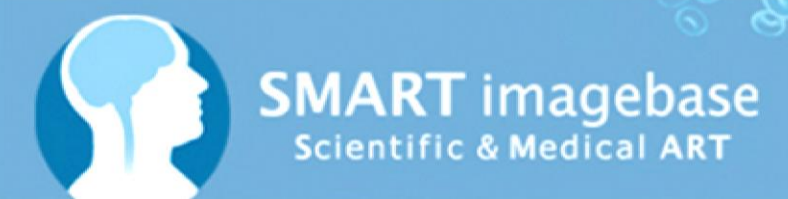

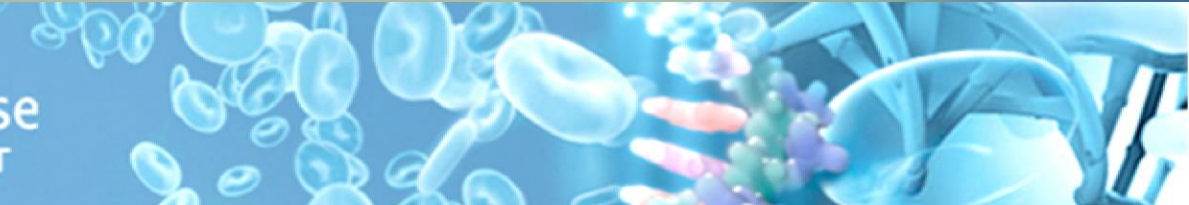

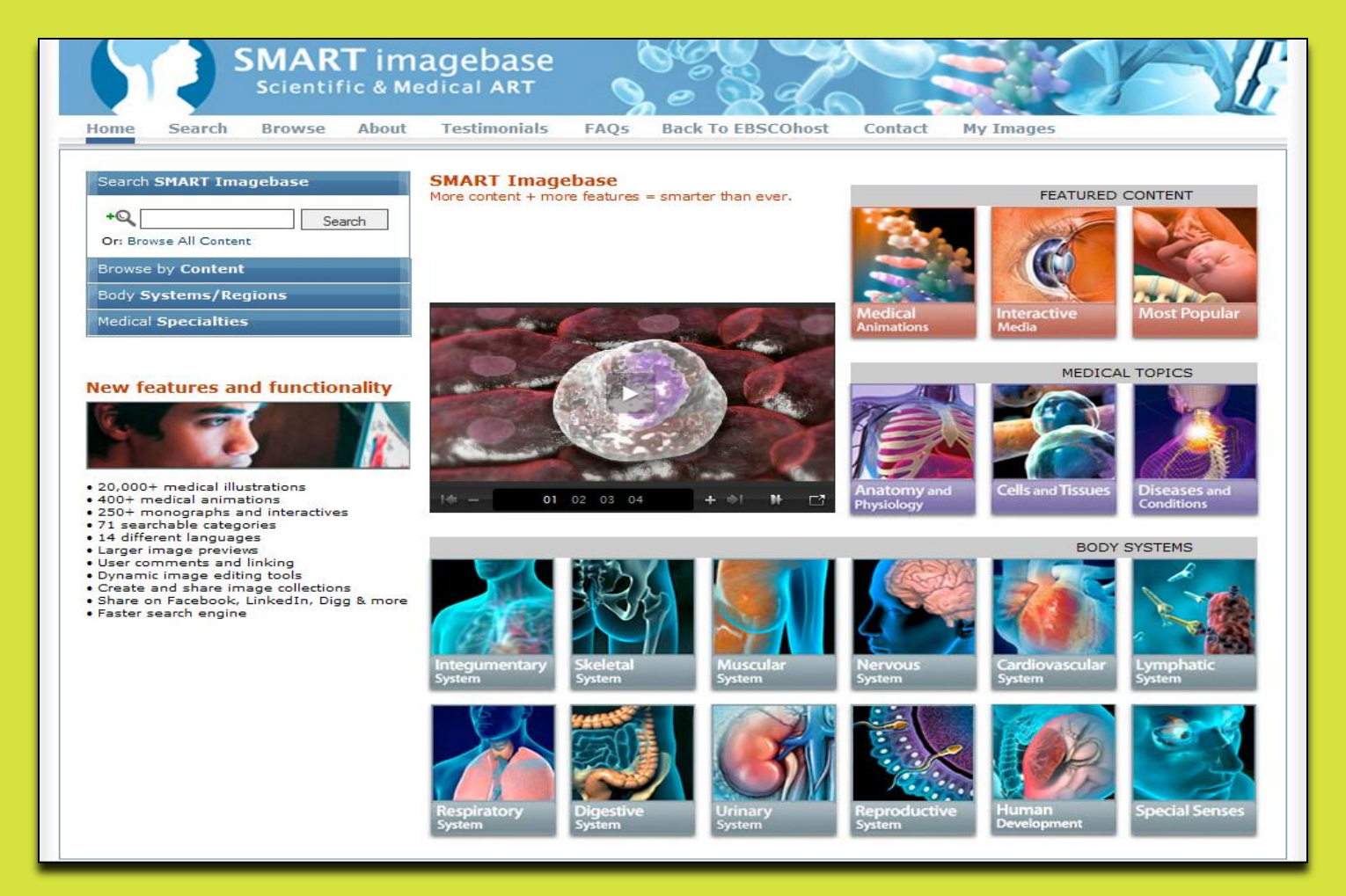

Welcome to EBSCOhost's *SMART Imagebase* Basic Search Tutorial. *SMART Imagebase* has a unique interface designed to help users easily access more than 20,000 full-color, quality health science images and animations for use in presentations, lectures, and more. In this tutorial, you will learn about using some of the features of the *SMART Imagebase*, including conducting basic searches and viewing and downloading images and animations.

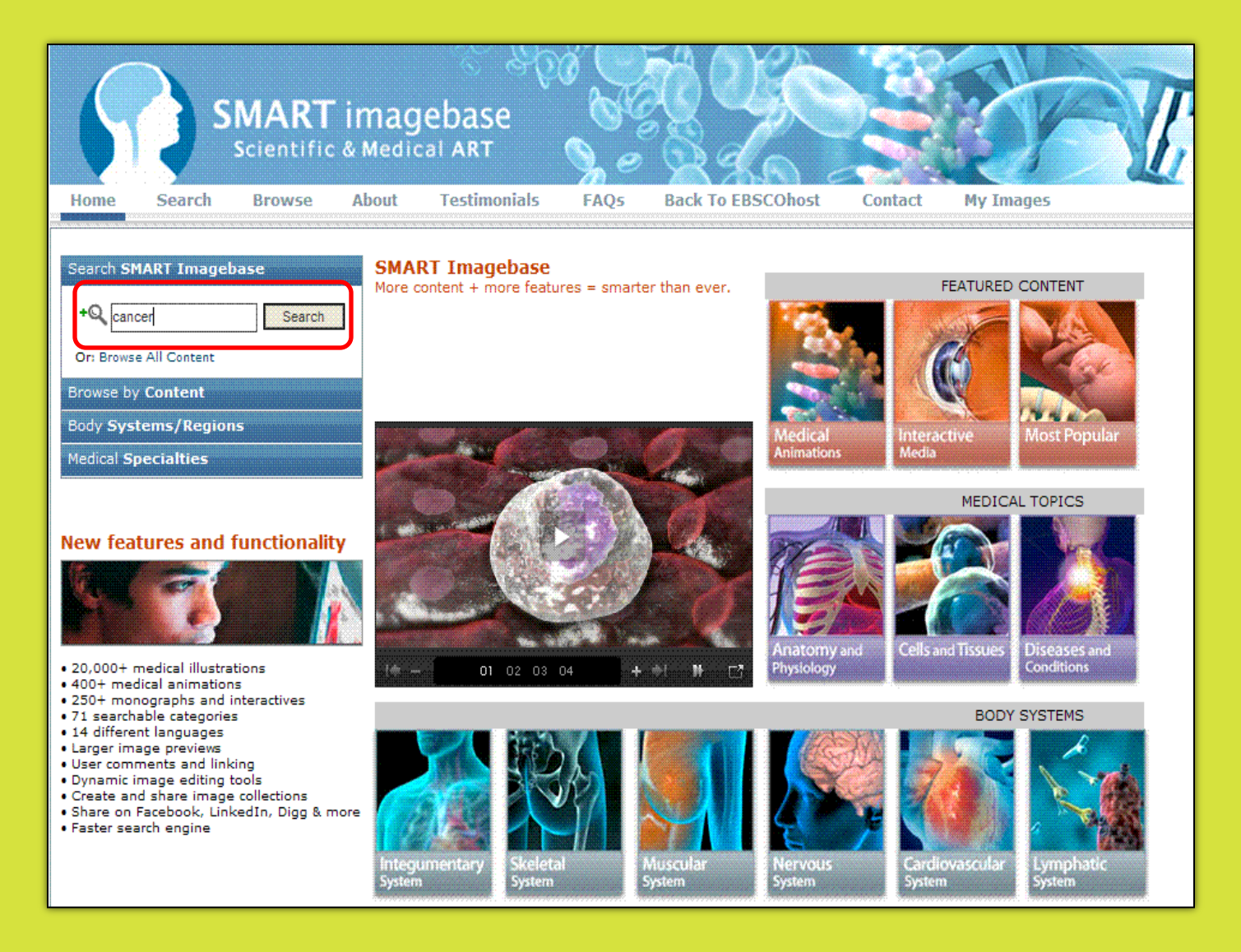

We'll begin by conducting a basic keyword search for images related to cancer. Type your keyword(s) into the **Find** field and click **Search**.

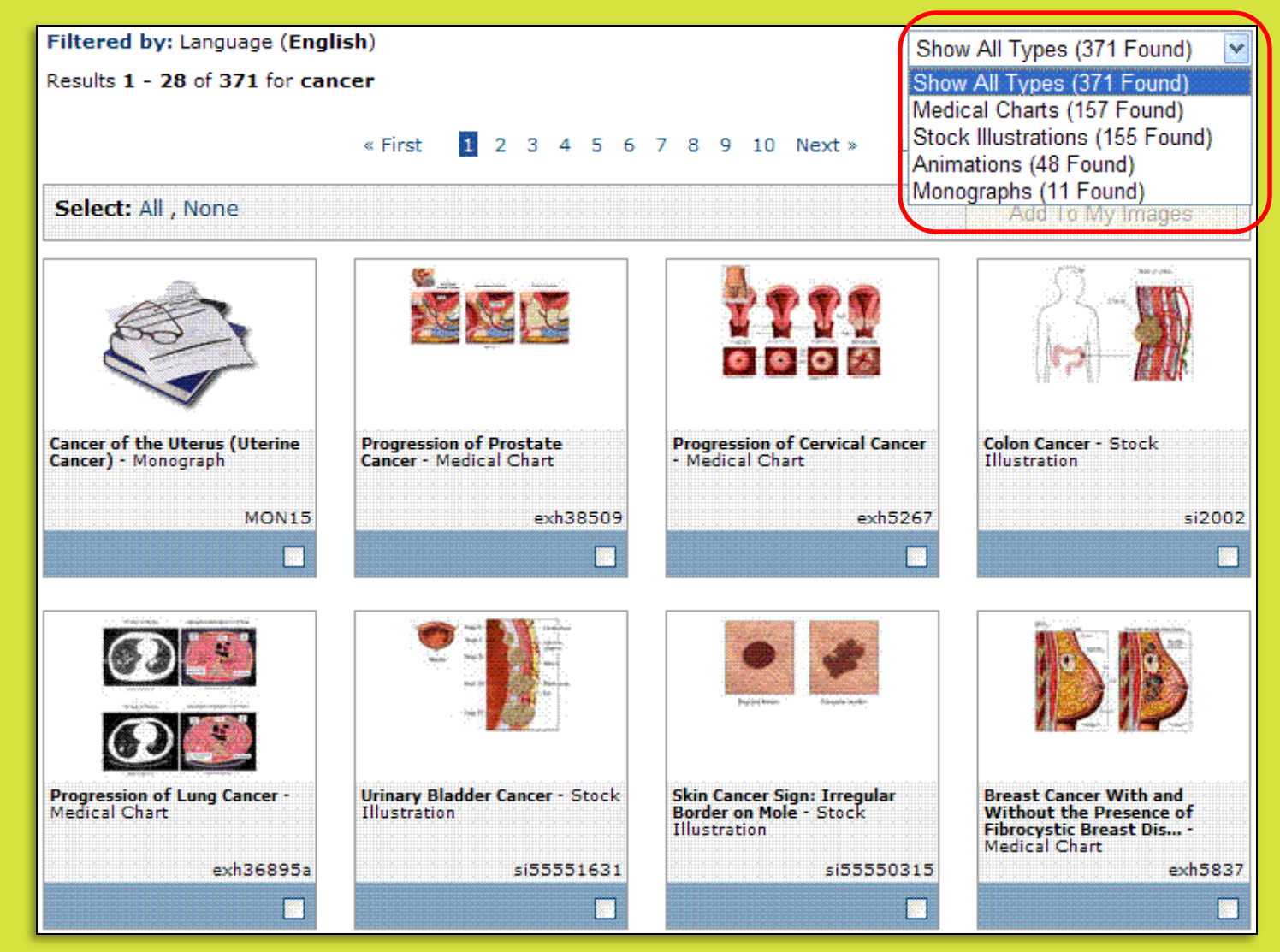

A Result List is displayed. Click an image to view it in detail. **Note:** By default, all types of available content will be included in your results. You may use the **Type** dropdown menu to limit your results to **Medical Charts, Stock Illustrations, Animations,** or **Monographs**.

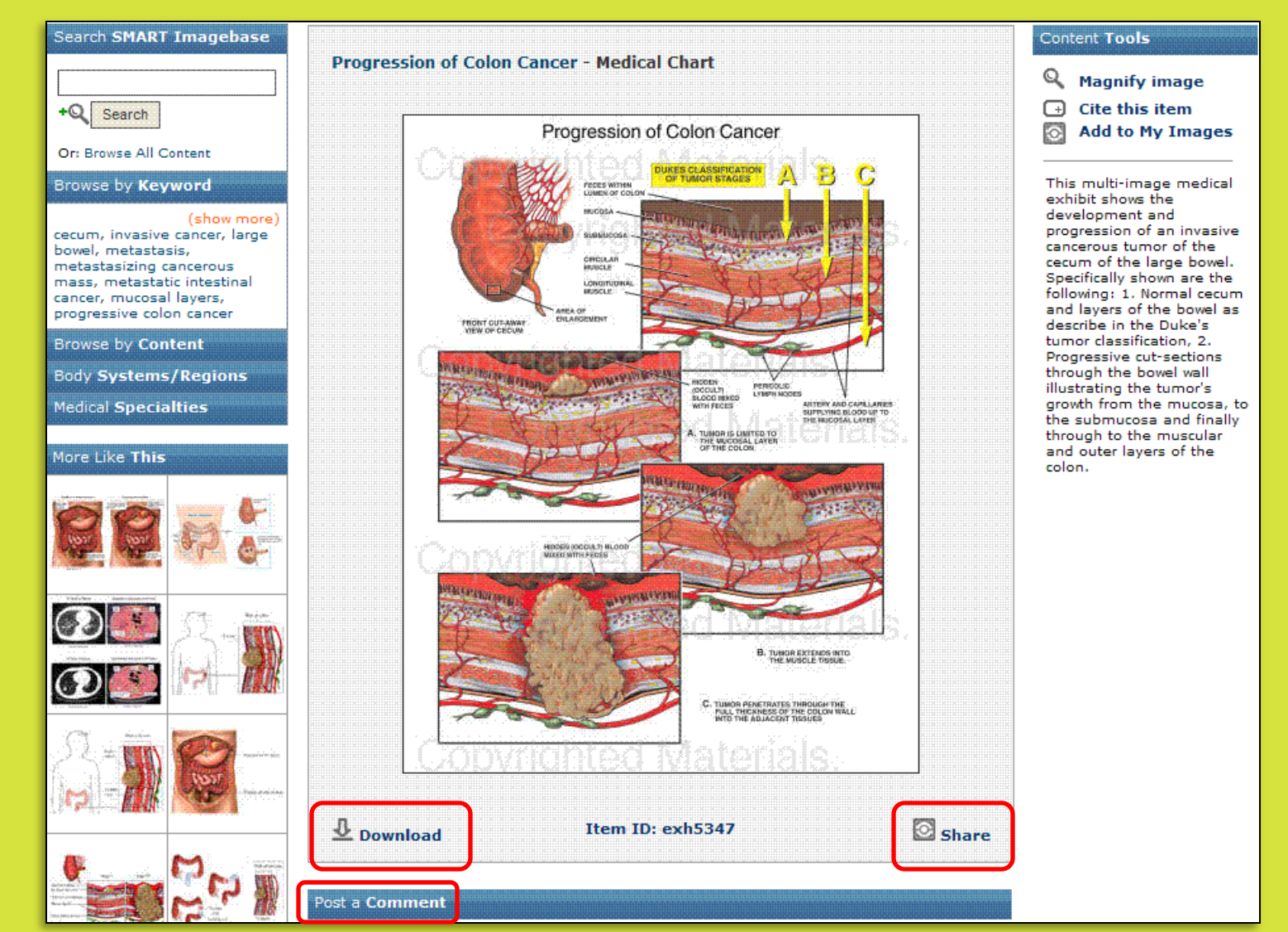

Once you have selected an image, you may use the links on the screen to **Share** or **Download** the image. After logging in to your *SMART* Imagebase account, you may also **Post a Comment** about the image. **Note:** You can easily create a *SMART Imagebase* account by clicking the **Create a personalized account** link at the top of the home screen.

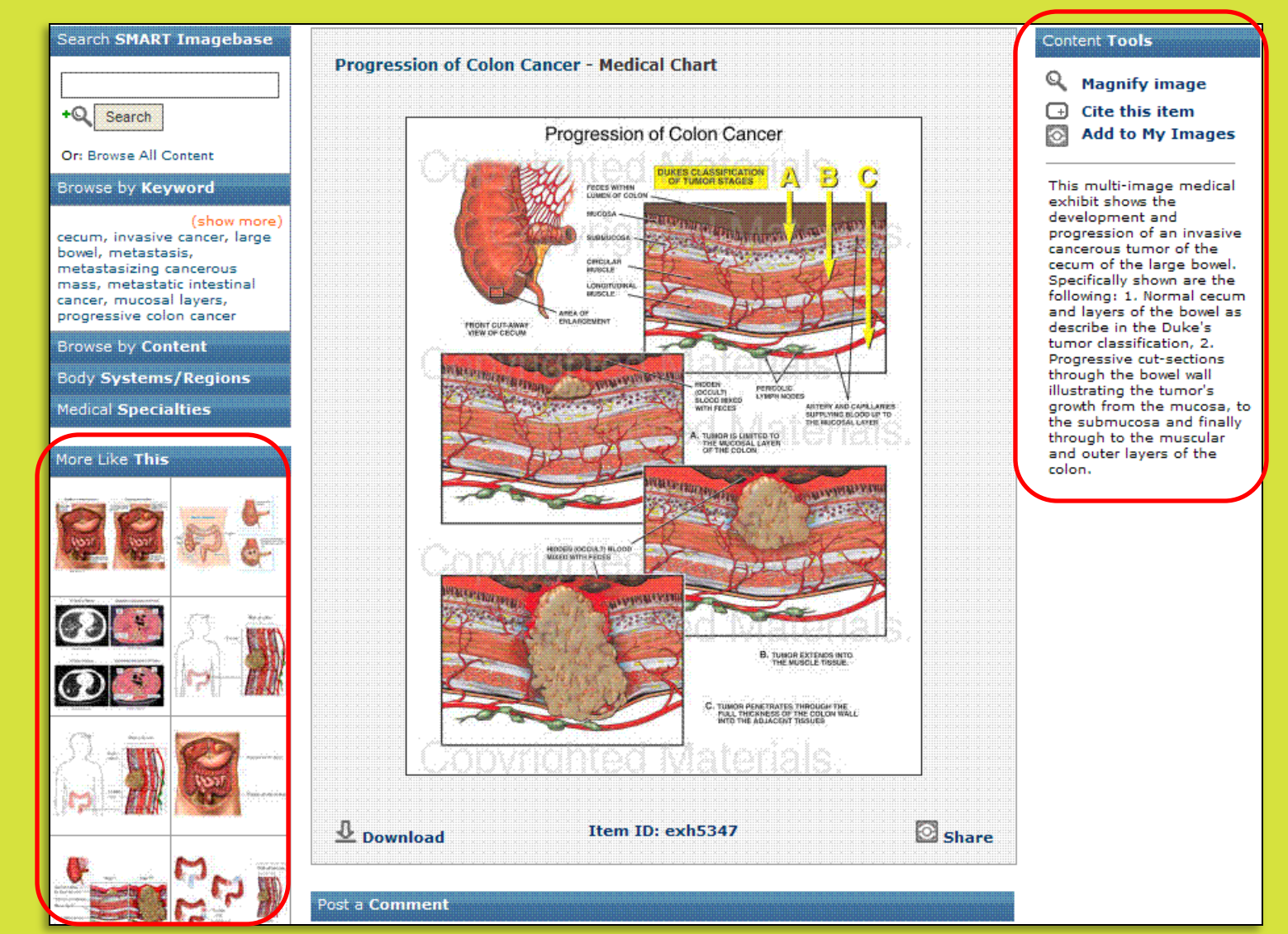

The **More Like This** panel displays images related to the one you are viewing. Click on an image to view it in detail. The **Content Tools** panel provides a brief description of the image and allows you to **Magnify image, Cite this item**, or **Add to My Images**. You may access your saved images at any time by clicking on the **My Images** link at the top right corner of the screen.

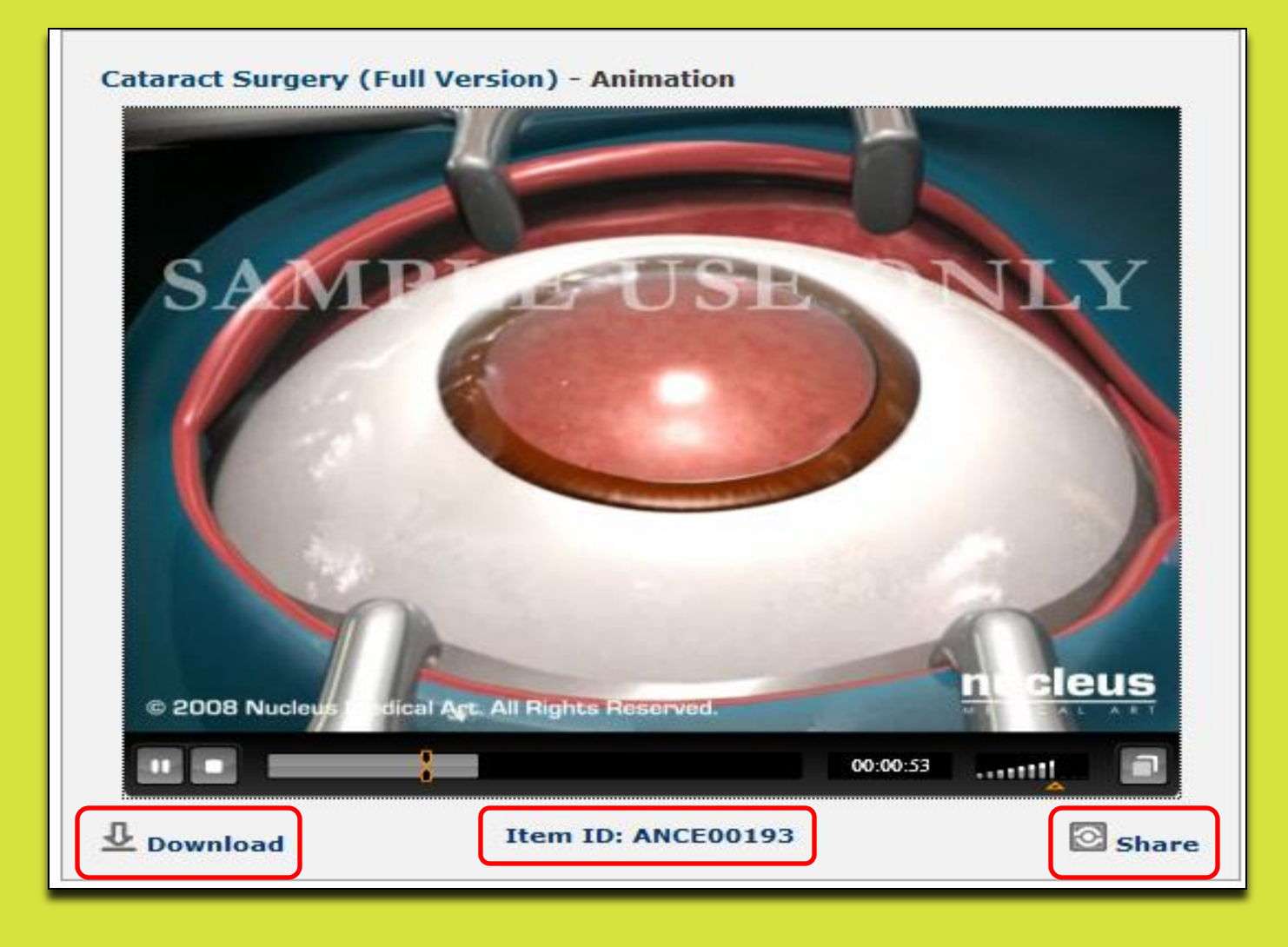

You can view an animation by clicking on a listing from the Results List. Just like images, you may use the displayed links to **Download** or **Share** these animations. Each image and animation has an unique **Item ID**. You can quickly find an image or animation by typing its ID number into the **Find** field and clicking **Search**.

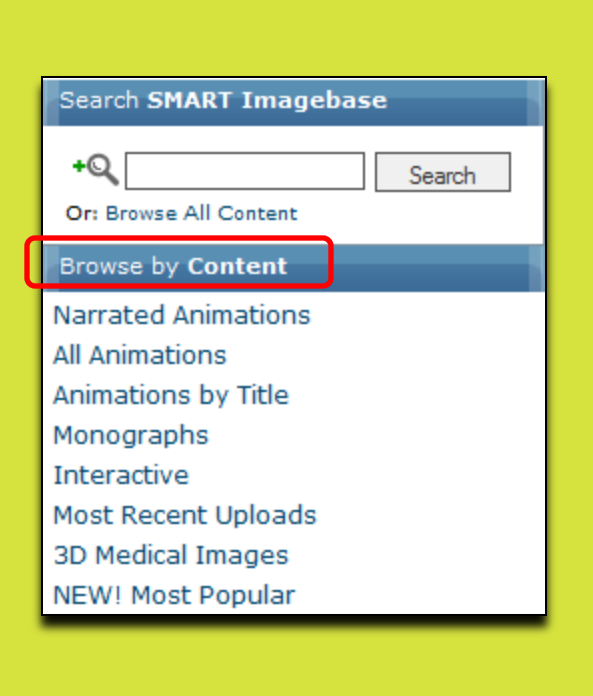

| Search SMART Imagebase              |                                       |            |
|-------------------------------------|---------------------------------------|------------|
| +Q Search<br>Or: Browse All Content |                                       | Search SM  |
| Browse by Content                   |                                       | +Q         |
| Body Systems/Regions                |                                       | Or: Browse |
| Anatomy & Physiology                |                                       | Browse by  |
| Diseases & Conditions               |                                       | Rody Evet  |
| Cells & Tissues                     | 6                                     | BOUY SYSU  |
| Diagnostics & Surgery               |                                       | Medical Sp |
| Cardiovascular System               | , , , , , , , , , , , , , , , , , , , | Anesthesia |
| Digestive System                    |                                       | Campon     |
| Lymphatic System                    |                                       | Cancer     |
| Integumentary System                |                                       | Cardiology |
| Muscular System                     |                                       | Dentistry  |
| Nervous System                      |                                       | Emergency  |
| Reproductive System                 |                                       | Endocrinol |
| Respiratory System                  |                                       | Gastroopt  |
| Skeletal System                     |                                       | Gascioence |
| Special Senses                      |                                       | Health & F |
| Urinary System                      |                                       | Ob/gyn     |
| Abdomen                             |                                       | Ophthalmo  |
| Back And Spine                      |                                       | Orthopedia |
| Foot And Ankle                      |                                       | Otolaryngo |
| Hand And Wrist                      |                                       | Dathology  |
| Head And Neck                       |                                       | Patrology  |
| Hip                                 |                                       | Pediatrics |
| Knee                                |                                       | Pulmonary  |
| Shoulder                            |                                       | Radiology  |

ART Imagebase Search All Content Content ems/Regions ecialties plogy v Medicine ogy erology itness ology CS ology Medicine

You may also find images or animations by browsing through the *SMART Imagebase* collection. Browse through available content using the **Search SMART Imagebase** panel at the left of the screen. Select the **Browse by Content, Body Systems/Regions**, or **Medical Specialties** heading to display a list of subcategories you may navigate through. For example, you may choose to browse through a list of **Animations by Title** or content related to **Pediatrics**.

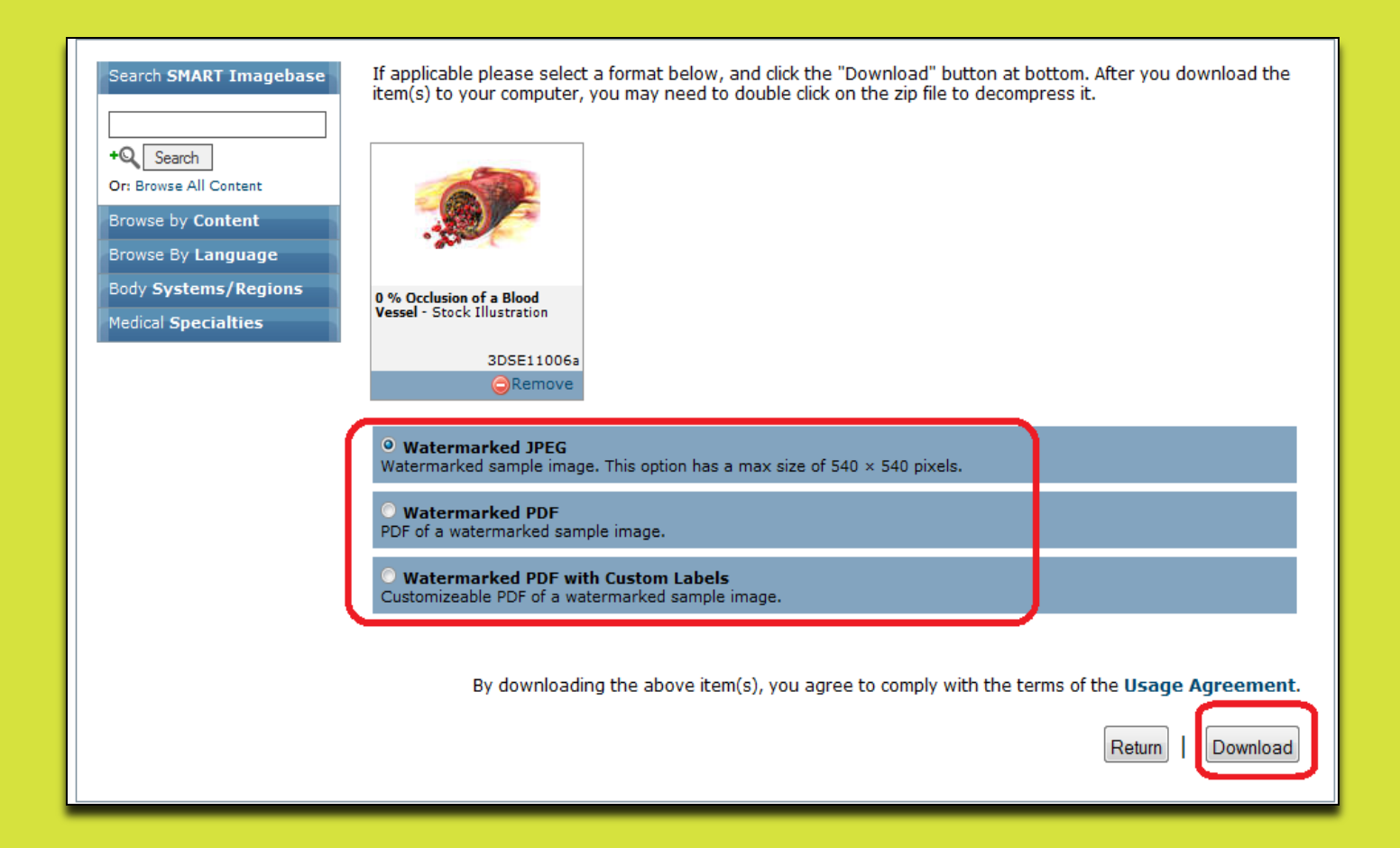

To download an image, click the **Download** link below the image . You may download images in three formats: **JPEG**, **PDF** or **PDF with Custom Labels**. These are all watermarked. **Note:** Due to copyright infringement rules, non-watermarked images, animations, or video files cannot be emailed. Digitally watermarked images may be emailed to friends, family, and associates. (http://www.smartimagebase.com/fag)

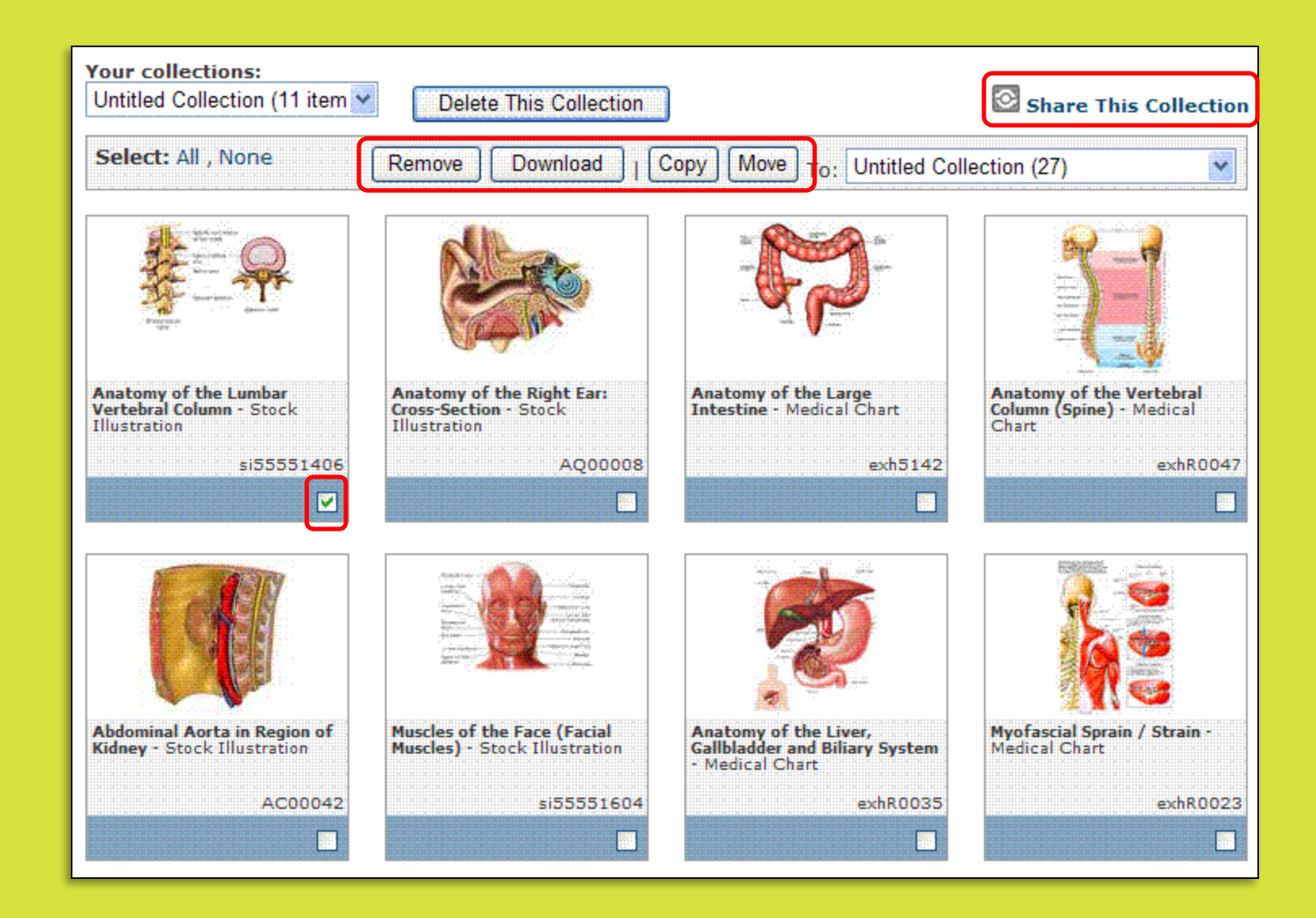

You may manage, **Download**, and **Share** all of your saved images by clicking on the **MyImages** link at the top right of the screen. Use the checkboxes next to the saved images to **Share**, **Download**, **Move**, or **Delete** multiple images at once.

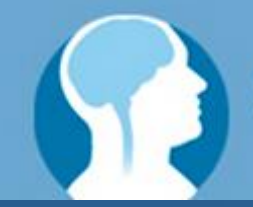

SMART imagebase

# Support Site: http://support.ebsco.com

Thanks!

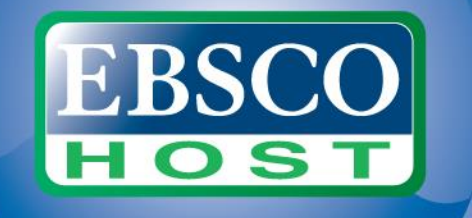